# Projet de Réseau Virtuel Paris-Perpignan

M. KHALILI (BTS SIO 2 SISR)

Professeur chargé de l'AP : Mme.GHOUA

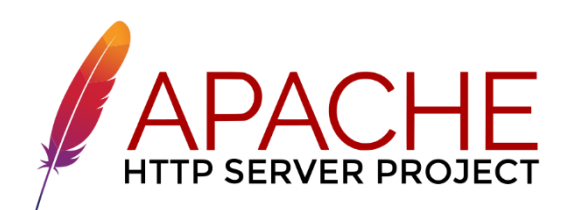

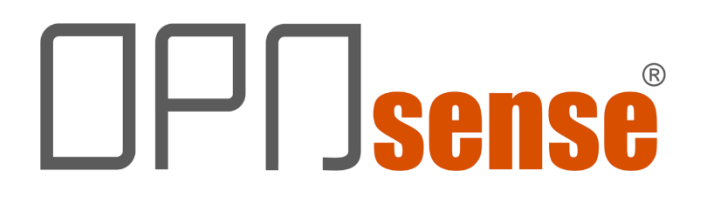

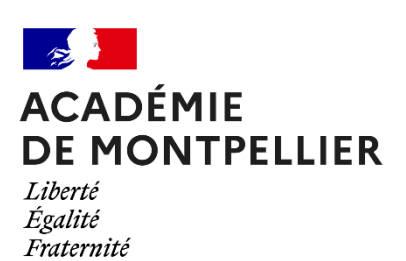

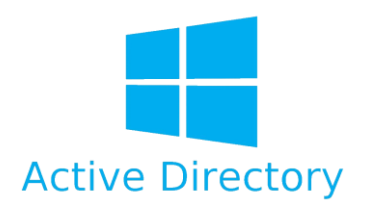

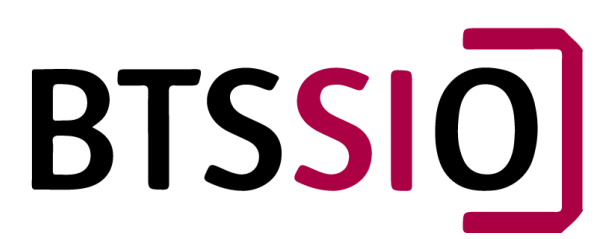

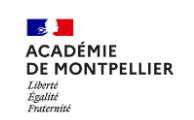

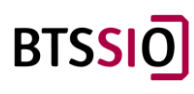

## Table des matières

| 1/Installation et configuration de base d'OPNsense                 | 3 |
|--------------------------------------------------------------------|---|
| 1.1/Création de la machine Virtuelle :                             | 3 |
| 1.2/Installation d'OPNSense :                                      | 1 |
| 1.3/Configuration des interfaces :                                 | 7 |
| 1.4/Test :                                                         | 3 |
| 2/Installation et configuration de l'AD. 12                        | L |
| 2.1/Configuration Nécessaire                                       | L |
| 2.2/Installation de Windows Server 2022 12                         | 2 |
| 2.4/Configuration IP de l'AD :                                     | ) |
| 2.3/Crée un domaine AD DS                                          | ) |
| 2.5/Configuration de l'AD :                                        | ) |
| 3 /Configuration d'un Serveur Web sur VM Linux                     | 5 |
| 3.1/Mise en place de la machine virtuelle :                        | 5 |
| 3.2/Installation de MobaXtream :                                   | 7 |
| 3.3/Installation d'Apache :                                        | 3 |
| 3.4/Activation du HTTPS :                                          | ) |
| 3.5/Retrait de la carte réseau bridge :42                          | L |
| 4/Installation et Configuration de l'OpenVPN sur Paris             | 2 |
| 4.1/Mise en œuvre OpenVPN – SSL/TLS – Rappel 43                    | 3 |
| 4.2/Génération de l'autorité de certification (CA) 44              | 1 |
| 4.3/Génération du certificat du serveur45                          | 5 |
| 4.4/Créer un utilisateur VPN et son certificat utilisateur associé | 7 |
| 4.5/Création du serveur OpenVPN 49                                 | ) |
| 4.6/Création de règles de pare-feu54                               | 1 |
| 4.7/Exporter la configuration du client OpenVPN56                  | 5 |
| 4.8/Configuration du NAT                                           | 3 |
| 4.9/Outbound (NAT)                                                 | ) |
| 4.10/Connexion au tunnel sécurisé sur le client coté perpignan62   | L |
| 4.11/Règles pour bloquer un site                                   | 5 |
| 5/Merci pour votre lecture !                                       | 7 |

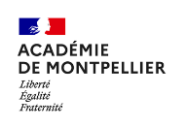

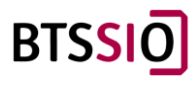

## 1/Installation et configuration de base d'OPNsense

1.1/Création de la machine Virtuelle :

Pour installer OPNsense il faut récupérer l'iso depuis le site officiel :

https://opnsense.org/download/

Il faut sélectionner DVD comme ci-dessous :

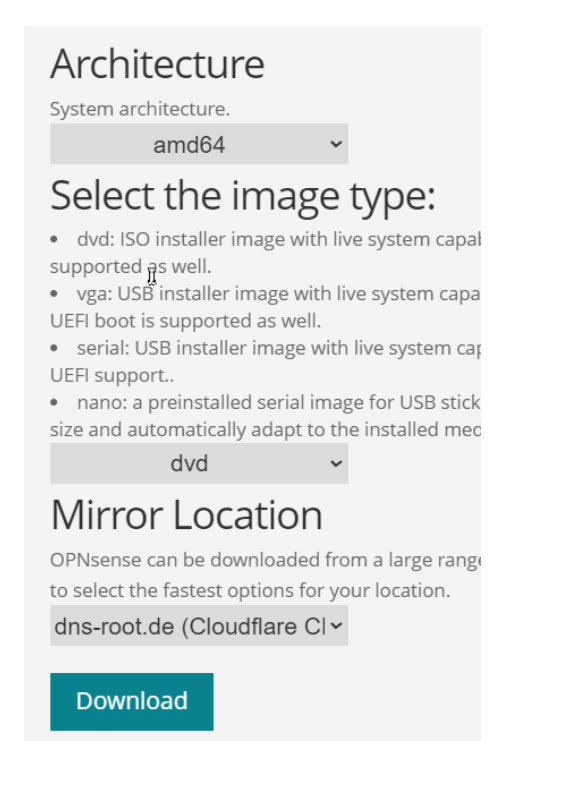

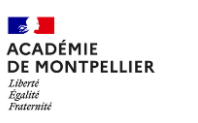

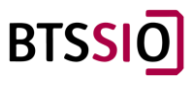

Il faut faire une VM en host-only avec l'ISO téléchargé comme ci-dessous (il y a de nombreux tutos sur internet pour faire une VM). Il faut minimum 2 Go de RAM à la VM pour assurer un bon fonctionnement :

| C OPNSENSE                                               |                    |
|----------------------------------------------------------|--------------------|
| Power on this virtual mac<br>Edit virtual machine settir | hine<br>ngs        |
| ▼Devices                                                 |                    |
| 📟 Memory                                                 | 2 GB               |
| Processors                                               | 2                  |
| 🖂 Hard Disk (SCSI)                                       | 20 GB              |
| 💿 CD/DVD (IDE)                                           | Using file M:\Wind |
| 🗣 Network Adapter                                        | Custom (VMnet1)    |
| 🚭 USB Controller                                         | Present            |
| <ul> <li>Sound Card</li> </ul>                           | Auto detect        |
| Display                                                  | Auto detect        |

#### 1.2/Installation d'OPNSense :

On peut la démarrer et la laisser charger.

Une fois arrivé sur la connexion, on rentre :

Login : installer

Password : opnsense

Attention, pour l'instant le clavier est en Qwerty

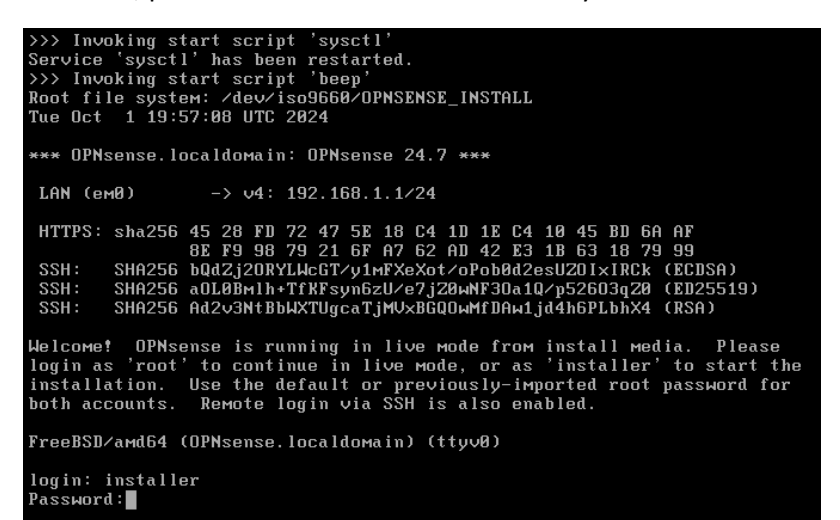

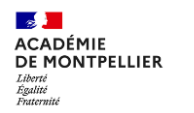

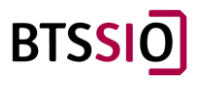

Ensuite, il faut choisir le « keymap », la disposition clavier : il faut descendre et sélectionner « french » et ensuite sélectionner « Continux witth fr.kbd keymap ».

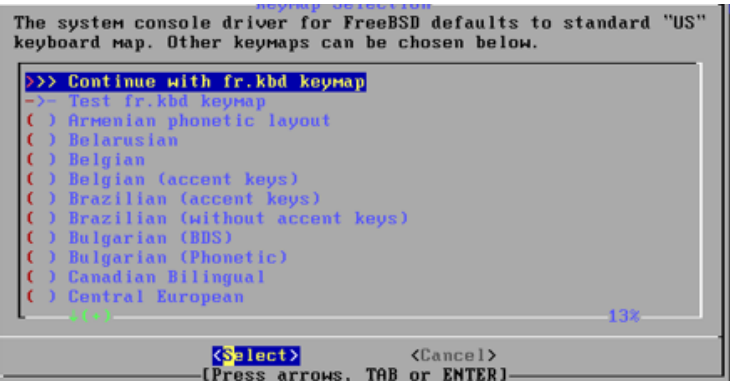

Sélectionner « Install (ZFS) ».

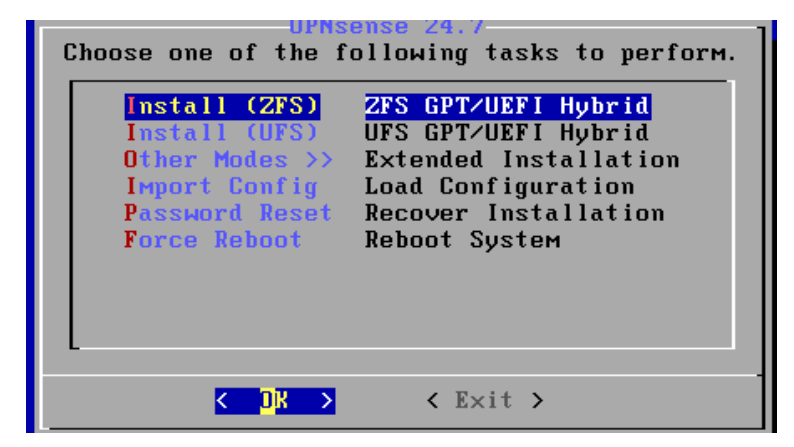

Choisir « stripe – No Redundancy » car nous voulons aucune redondance.

| stripe | Stripe - No Redundancy          |
|--------|---------------------------------|
| Mirror | Mirror - n-Way Mirroring        |
| raid10 | RAID 1+0 - n x 2-Way Mirrors    |
| raidz1 | RAID-21 - Single Redundant RAID |
| raidz2 | RAID-Z2 - Double Redundant RAID |
| raidz3 | RAID-23 - Triple Redundant RAID |

Choisir le disque en cliquant sur espace puis entrer.

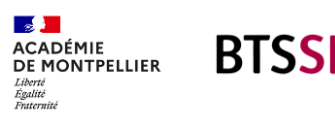

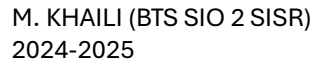

Valider la destruction du disque. Dans notre cas, il est formaté, mais s'il y a des données dessus, il faut vérifier avant.

| Last Chances<br>the current<br>daØ | Are you<br>contents | <mark>sure</mark> you<br>of the fo | want to<br>bllowing | <mark>destroy</mark><br>disks: |
|------------------------------------|---------------------|------------------------------------|---------------------|--------------------------------|
|                                    | < YES >             | < NO                               | ) >                 |                                |

L'installation se lance.

| Cloning current system<br>Verifying resulting files<br>Preparing target system | ISS<br>[ <mark>100%]</mark> ]<br>[ Completed ]<br>[In Progress ] |
|--------------------------------------------------------------------------------|------------------------------------------------------------------|
| 98%                                                                            |                                                                  |

Une fois fini, il demande si on veut modifier le mot de passe root, nous allons le faire pour avoir plus de sécurité, appuyez sur entrée.

| Final Configuration<br>Setup of your OPNsense system is nearly<br>complete. |
|-----------------------------------------------------------------------------|
| Root Password Change root password<br>Complete Install Exit and reboot      |
|                                                                             |

Entrer votre nouveau mot de passe 2 fois.

| Set P<br>Please select a<br>system managemen | assword<br>password for the<br>t account (root): |
|----------------------------------------------|--------------------------------------------------|
|                                              |                                                  |
| < 0K >                                       | <cancel></cancel>                                |

Enfin, sélectionnez « complete install ».

La machine va redémarrer.

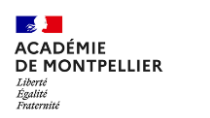

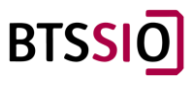

#### 1.3/Configuration des interfaces :

Il faut se connecter en root et le mot de passe qu'on vient de modifier.

Pour « enter an option » appuyez sur 1.

Aux questions « Do you want to configure LAGGs now » et « Do you want to configure VLANs now » appuyez sur « n » pour non.

Pour « Enter the WAN interface ... » appuyer sur entrée car nous ne l'utiliserons pas.

Pour « Enter the LAN interface ... » saisir « em0 ».

Pour « Enter the Optional interface ... », appuyez sur entrée car nous ne l'utiliserons pas.

Puis appuyez sur « y » pour valider.

```
Enter the WAN interface name or 'a' for auto-detection:

Enter the LAN interface name or 'a' for auto-detection

NOTE: this enables full Firewalling/NAT mode.

(or nothing if finished): em0

Enter the Optional interface 1 name or 'a' for auto-detection

(or nothing if finished):

The interfaces will be assigned as follows:

LAN -> em0

Do you want to proceed? [y/N]: y
```

Maintenant on va attribuée l'adresse IP.

Pour « Enter an option » appuyez sur 2.

#### Enter an option: 2

« Configure IPv4 adress LAN interface via DHCP ? » saisir « n » car il faut configurer l'interface en statique.

Saisissez l'adresse IP de l'interface. Cette adresse IP sera la passerelle du LAN.

Saisissez le masque en CIDR.

```
Configure IPv4 address LAN interface via DHCP? [y/N] n
Enter the new LAN IPv4 address. Press <ENTER> for none:
> 192.168.200.1
Subnet masks are entered as bit counts (like CIDR notation).
e.g. 255.255.255.0 = 24
255.255.0.0 = 16
255.0.0.0 = 8
Enter the new LAN IPv4 subnet bit count (1 to 32):
> 24
```

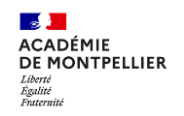

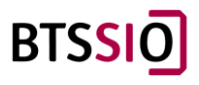

Pour la Gateway appuyer sur entrée pour cause que la passerelle sera elle-même.

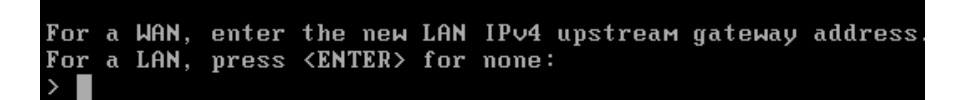

« Configure IPv6 adress LAN interface via DHCP ? » saisir « n » car nous ne voulons pas configurer l'IPv6.

Appuyez sur entrée pour sauter la configuration de l'IPV6.

« Do you want configure DHCP server on LAN ? » saisir « n » car nous ne voulons pas configurer de serveur DHCP.

« Do you want to change the web GUI protocol from HTTPS to HTTP ? » saisir « n » car nous ne voulons pas configurer le protocole HTTPS.

« Do you want to genere a new self-signed web GUI certificate ? » saisir « n » car nous ne voulons pas générer de certificat.

« Restore web GUI access default ? » appuyer sur entrée.

Il nous donne l'url pour configurer depuis l'interface web

```
https://192.168.200.1
```

#### 1.4/Test :

Pour essayer, nous allons utiliser un client dans le même VMNET que notre serveur OPNSense.

Il faut changer la configuration IP du client pour quelle correspond à celle de notre serveur, la passerelle sera l'adresse IP de l'OPNSense.

| • Utiliser l'adresse IP suivante :                                                                                                    |                                        |
|----------------------------------------------------------------------------------------------------|----------------------------------------|
| Adresse IP :                                                                                                    | 192.168.200.2                          |
| Masque de sous-réseau :                                                                                                    | 255.255.255.0                          |
| Passerelle par défaut :                                                                                                    | 192.168.200.1                          |
| Obterni les auresses des serve                                                                                                    | eurs DNS automatiquement               |
| Obterni les auresses des servi                                                                                                    | eurs DNS automatiquement               |
| Otterni les adresses des serveur Di     Otterni les adresse de serveur Di     Convour DNC préféré :                                            | eurs DNS automatiquement NS suivante : |
| <ul> <li>Obterin les auresses des servi</li> <li>Otterin les auresses de serveur DI<br/>Serveur DNS préféré :</li> </ul>                       | eurs DNS automatiquement NS suivante : |
| <ul> <li>Obterin les auresses des serve<br/>Outliser l'adresse de serveur DI<br/>Serveur DNS préféré :<br/>Serveur DNS auxiliaire :</li> </ul> | eurs DNS automatiquement NS suivante : |
| OUterninies auresses des serveur DI     Serveur DNS préféré :     Serveur DNS auxiliaire :                                                     | eurs DNS automatiquement NS suivante : |

Dans le navigateur, il faut saisir l'adresse IP attribuée à l'OPNSense.

Continuer même si le certificat de sécurité n'est pas approuvé par le système d'exploitation.

Se connecter :

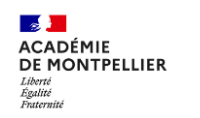

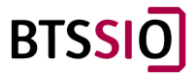

#### Login : root

Password : le mot de passe créé précédemment.

Nous arrivons sur le Wizard.

#### Starting initial configuration!

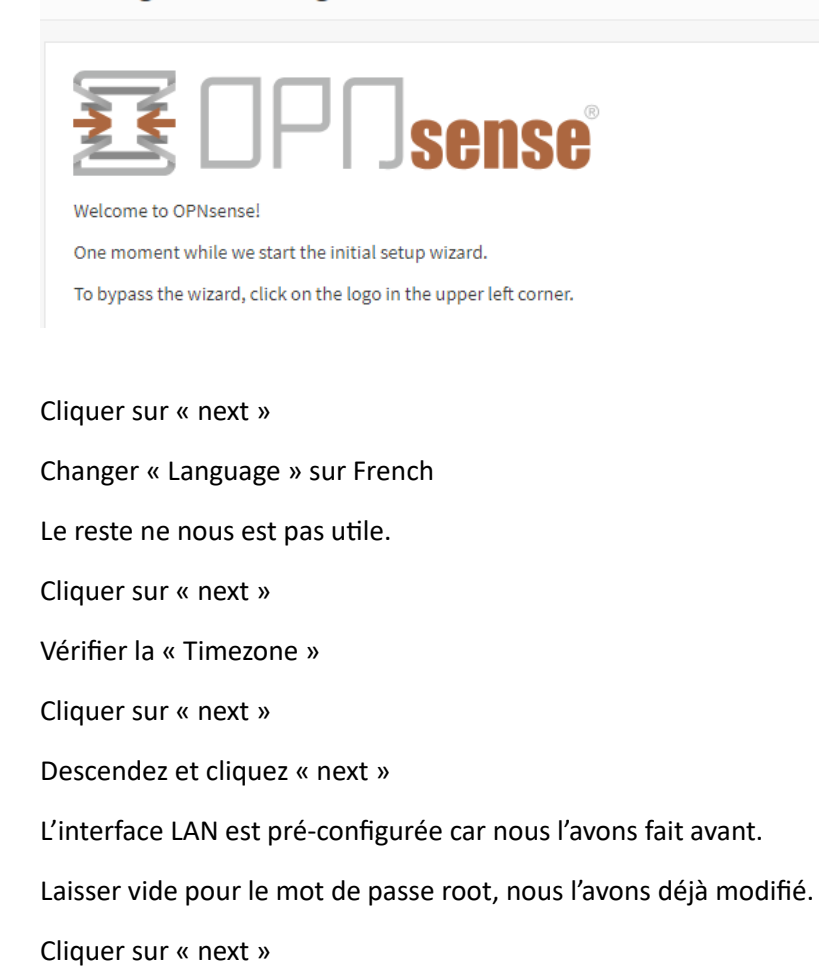

Cliquez « Recharger » pour appliquer les changements.

Nous voilà sur le tableau de bord, nous avons terminé la configuration du serveur OPNSense. Il faut maintenant configurer les différents services.

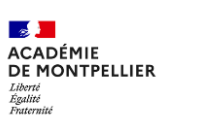

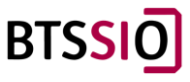

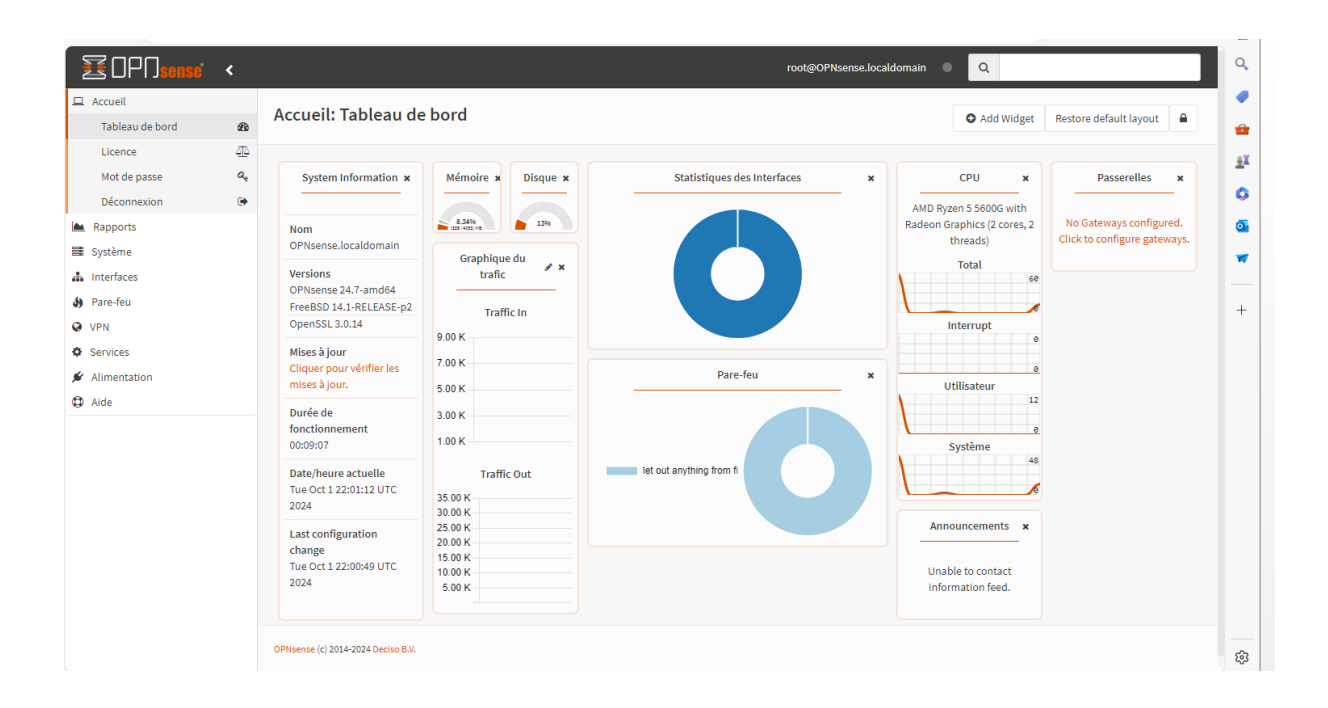

NOTE : Il faudra recommencer l'installation pour le serveur du coté Perpignan en rajoutant une carte réseau pour l'accès à internet et faire attention lors de l'assignement des interfaces de ne pas inversé les cartes réseau (mettre la carte réseau du WAN pour l'interface LAN ou l'inverse) il faut bien les identifier par leurs adresses MAC.

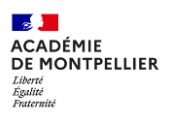

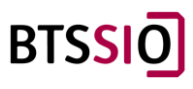

## 2/Installation et configuration de l'AD.

#### 2.1/Configuration Nécessaire

Pour la bonne réalisation de cette installation, il faudra disposer d'une configuration minimum à respecter :

- Processeur : 1.4 GHz 64-bit
  - Compatible avec le jeu d'instructions x64
  - Prend en charge NX et DEP
  - Prend en charge CMPXCHG16b, LAHF/SAHF et PrefetchW
  - Prend en charge la traduction d'adresse de deuxième niveau (EPT ou NPT)
- RAM : 512 Mo
  - ECC conseillé
- Disque : 32 Go

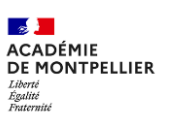

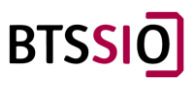

#### 2.2/Installation de Windows Server 2022

Pour récupérer l'ISO de Windows Server, il suffit de se rendre sur le site de Microsoft :

https://www.microsoft.com/fr-fr/evalcenter/download-windows-server-2022

# Veuillez sélectionner votre téléchargement de Windows Server 2022

| Anglais (États-Unis) | Téléchargemen<br>t ISO<br>Édition<br>64 bits   | Téléchargement<br>VHD<br>Édition<br>64 bits | Essayer sur<br>Azure<br>En savoir<br>plus | Créer une machine virtuelle<br>dans Azure<br>En savoir plus > |
|----------------------|------------------------------------------------|---------------------------------------------|-------------------------------------------|---------------------------------------------------------------|
| Chinois (simplifié)  | Téléchargemen<br>t ISO<br>Édition<br>64 bits → |                                             |                                           |                                                               |
| Français             | Téléchargemen<br>t ISO<br>Édition<br>64 bits → |                                             |                                           |                                                               |
| Allemand             | Téléchargemen<br>t ISO<br>Édition<br>64 bits → |                                             |                                           |                                                               |
| Italien              | Téléchargemen<br>t ISO<br>Édition<br>64 bits   |                                             |                                           |                                                               |
| Japonais             | Téléchargemen<br>t ISO<br>Édition<br>64 bits   |                                             |                                           |                                                               |

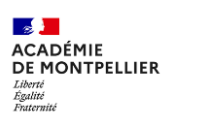

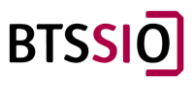

Une fois l'ISO téléchargé, l'inclure dans VMware dans la VM créée préamblement :

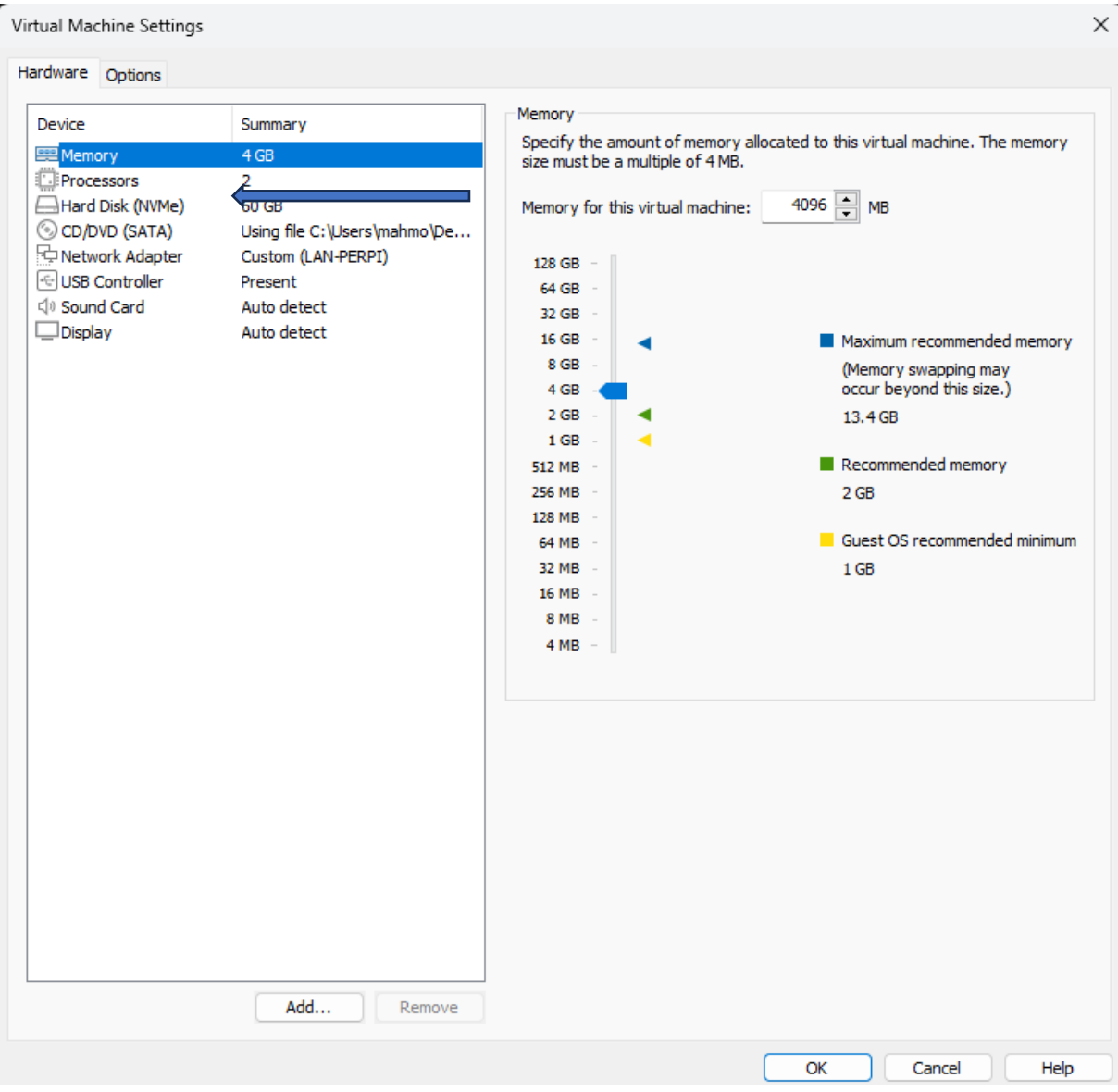

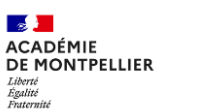

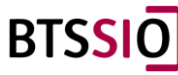

Démarrer la Machine Virtuel :

Sélectionnez la langue désirée, et cliquez sur suivant :

|                |                            | 📒 Micro                | soft                        |            |
|----------------|----------------------------|------------------------|-----------------------------|------------|
|                |                            |                        |                             |            |
|                | Langue à installe          | er : Français (France) |                             | •          |
| Eorma          | at horaire et monétai      | re: Français (France)  |                             | •          |
| Clavier        | r ou méthode d'entré       | e: Français            |                             | •          |
| Entre          | z la langue et les pré     | férences de votre choi | et cliquez sur Suivant pour | continuer. |
| Microsoft Corp | oration. Tous droits nisen | vés.                   |                             | Suivar     |

On clique sur Installer maintenant

| Configuration do systeme o | expectation necrosors server | 1010 |
|----------------------------|------------------------------|------|
|                            | Hicrosoft                    |      |
|                            | Installer maintenant         |      |
|                            |                              |      |
| Béparer l'ordinateur       |                              |      |
|                            | roits niservis               |      |

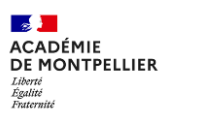

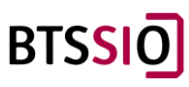

Saisissez la clef de produit (ou choisissez de la saisir plus tard) :

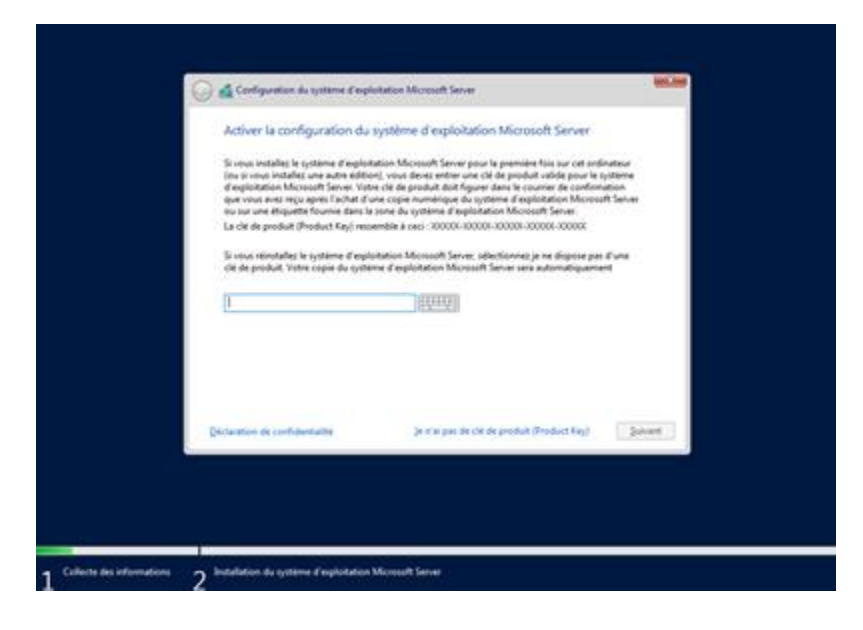

Choix du type d'installation :

Attention le choix peut varier suivant la clef de produit saisie, ici nous allons choisir la version Windows Server 2022 Standard (expérience du bureau) :

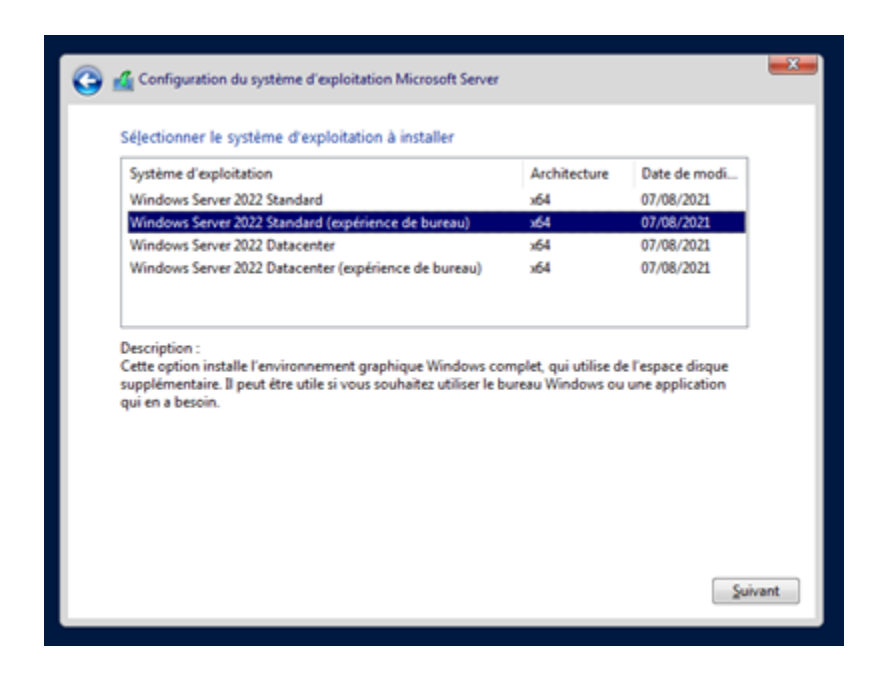

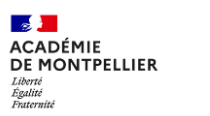

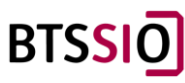

#### Acceptez le contrat de licence :

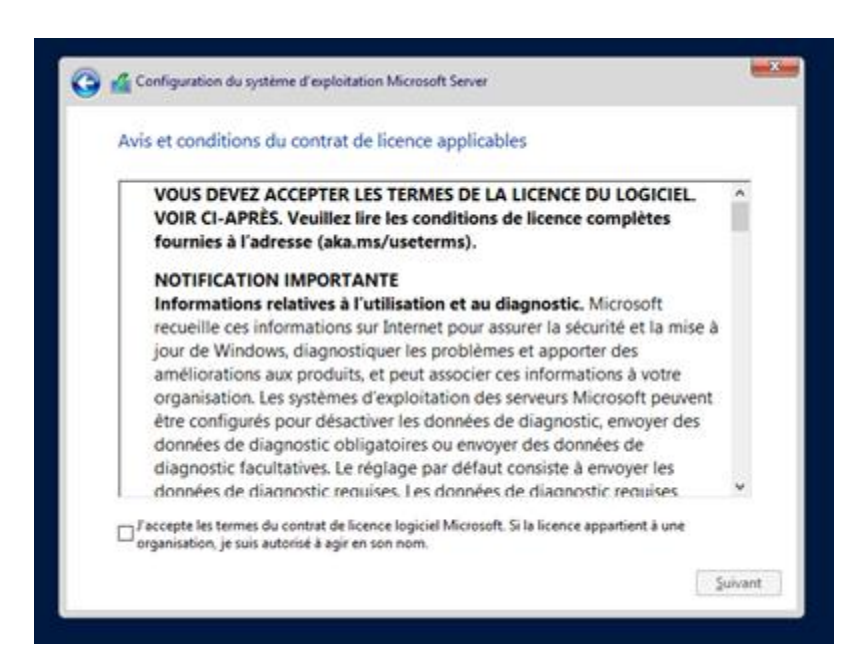

Sélectionnez ensuite le type d'installation, personnellement je ne vous recommande jamais de faire une mise à jour pour un serveur en production :

| uel type d'installation voulez-vou                                                                                                    | us effectuer ?                                                                                                    |
|----------------------------------------------------------------------------------------------------|----------------------------------------------------------------------------------------------------|
| Mise à jour : Installer le système d'ex<br>lichiers, les paramètres et les applicat<br>vec cette option, les fichiers, paramètres et<br>l'exploitation. Cette option est disponible u<br>ystème d'exploitation est déjà en cours d'ex | ploitation Microsoft Server et conserver les<br>bions.<br>applications sont déplacés vers le nouveau système<br>niquement lersqu'une version prise en charge du<br>décution sur l'ordinateur.                     |
| Personnalisé : installer uniquement le<br>(avancé)<br>Wec cette option, les fichiers, les paramètre<br>houveau système d'exploitation. Pour modif<br>i l'aide du disque d'installation. Nous vous r<br>continuer.                     | e système d'exploitation Microsoft Server<br>s et les applications ne sont pas déplacés vers le<br>fier les partitions et les lecteurs, démarrez l'ordinateu<br>recommandons de sauvegarder vos fichiers avant de |

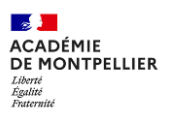

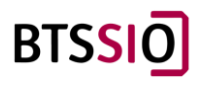

Sélectionnez le disque et la partition sur lesquels vous souhaitez installer le système (minimum 32 Go) puis cliquez sur Suivant :

| Nom                                 |               | Taille totale | Espace libre | Туре |
|-------------------------------------|---------------|---------------|--------------|------|
| Lecteur 0 Espa                      | ce non alloué | 127.0 Go      | 127.0 Go     |      |
|                                     |               |               |              |      |
| 🚱 Actualiser<br>🚱 Charger un pilote | Supprimer     | Eormater      | * Nouve      | au   |

Si vous ne voyez pas de disque dans la liste, il est possible que la carte contrôleur de votre disque (SCSI, RAID, ...) nécessite un pilote spécial, dans ce cas, cliquez sur "Charger un pilote".

l'installation commence :

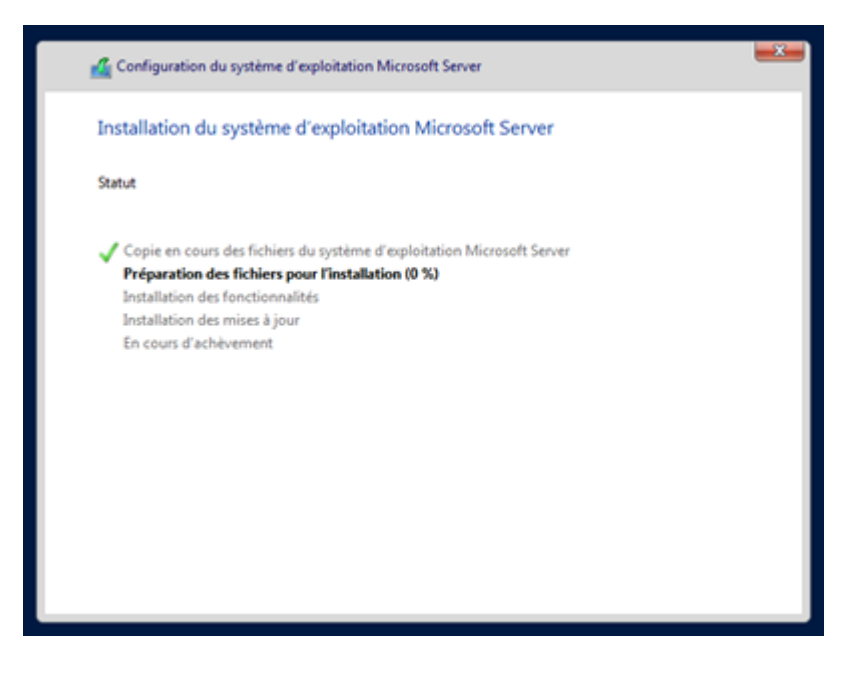

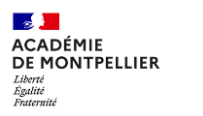

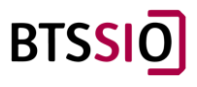

Le serveur va redémarrer... plusieurs fois.

| onnecter automatique                | ment à cet ordinateur. |  |  |
|-------------------------------------|------------------------|--|--|
| om d'utilitateur                    | Administrations        |  |  |
| lot de passe                        | 1                      |  |  |
| ntrez de nouveau le<br>lot de passe |                        |  |  |
|                                     |                        |  |  |
|                                     |                        |  |  |
|                                     |                        |  |  |
|                                     |                        |  |  |

Vous pouvez ouvrir la session en saisissant le mot de passe, taper précédemment :

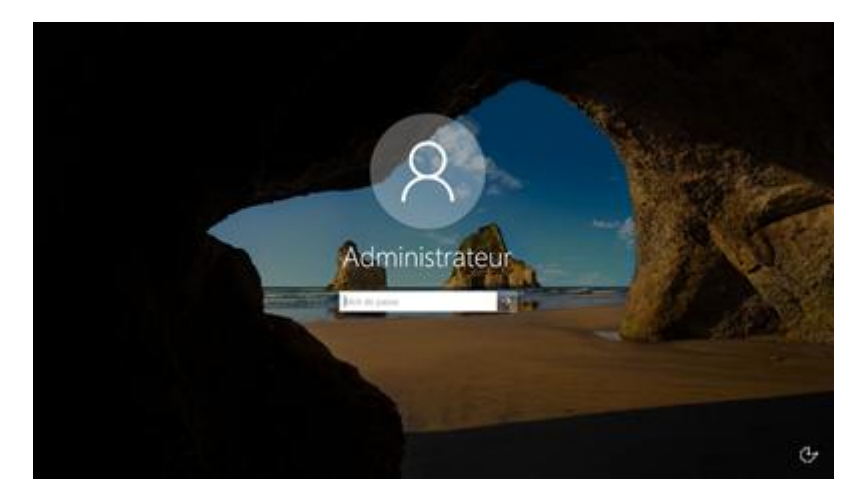

Vous arrivez sur le bureau :

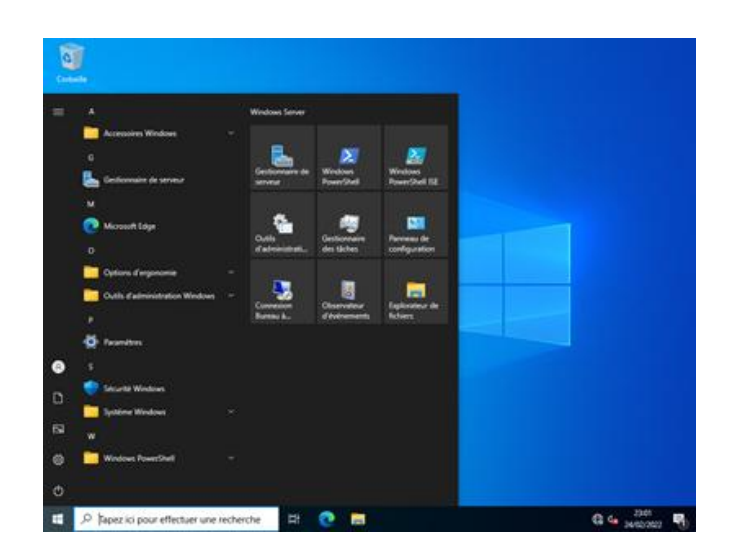

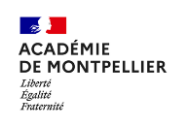

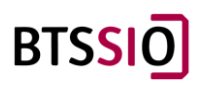

Maintenant que vous avez ouvert votre session, vous pouvez découvrir le Gestionnaire de Serveur :

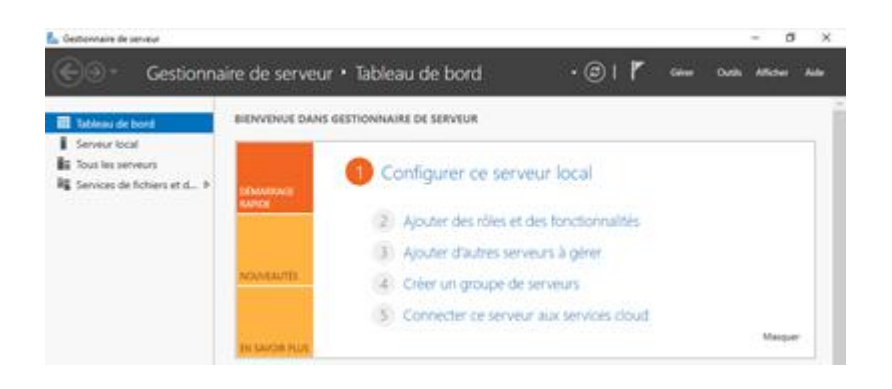

Passons, maintenant à la partie la plus intéressante la configuration (;

#### 2.4/Configuration IP de l'AD :

Premièrement, on va commencer à configurer notre carte réseau, en allant dans Panneau de configuration -> Réseau et Internet -> Centre Réseau et partage puis cliquer sur « Ethernet 0 » :

| Propriétés de : Protocole Internet versi                                                                                                    | on 4 (TCP/IPv4) X     |  |  |  |  |  |
|----------------------------------------------------------------------------------------------------|-----------------------|--|--|--|--|--|
| Général                                                                                                    |                       |  |  |  |  |  |
| Les paramètres IP peuvent être déterminés automatiquement si votre<br>réseau le permet. Sinon, vous devez demander les paramètres IP<br>appropriés à votre administrateur réseau. |                       |  |  |  |  |  |
| Obtenir une adresse IP automatiq                                                                                                    | uement                |  |  |  |  |  |
| • Utiliser l'adresse IP suivante :                                                                                                    |                       |  |  |  |  |  |
| Adresse IP :                                                                                                    | 192 . 168 . 212 . 254 |  |  |  |  |  |
| Masque de sous-réseau :                                                                                                    | 255.255.255.0         |  |  |  |  |  |
| Passerelle par défaut :                                                                                                    | 192.168.212.1         |  |  |  |  |  |
| Obtenir les adresses des serveurs                                                                                                    | DNS automatiquement   |  |  |  |  |  |
| • Utiliser l'adresse de serveur DNS s                                                                                                    | uivante :             |  |  |  |  |  |
| Serveur DNS préféré :                                                                                                    | 127.0.0.1             |  |  |  |  |  |
| Serveur DNS auxiliaire :                                                                                                    | 192.168.212.1         |  |  |  |  |  |
| Valider les paramètres en quittant Avancé                                                                                                    |                       |  |  |  |  |  |
|                                                                                                    | OK Annuler            |  |  |  |  |  |

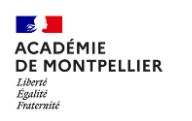

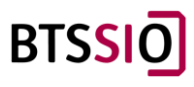

Information : Ces Informations doivent correspondre à votre schéma réseau.

Dans mon cas « 192.168.212.1 » est ma passerelle (Lan-Perpi) OPNsense.

#### 2.3/Crée un domaine AD DS

Aller dans le Gestionnaire de serveur :

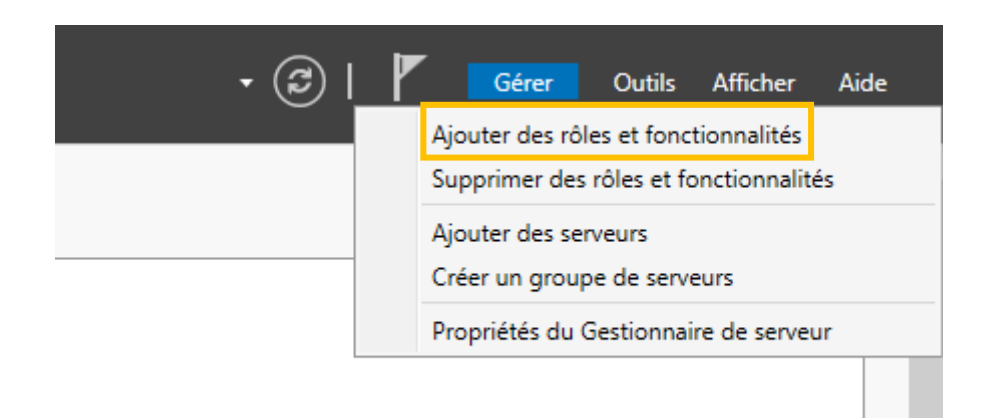

#### Puis :

| 📥 Assistant Ajout de rôles et de                                                                                                    | a Assistant Ajout de rôles et de fonctionnalités                                                                                                    |                                                     |                           | ×         |
|----------------------------------------------------------------------------------------------------|----------------------------------------------------------------------------------------------------|-----------------------------------------------------|---------------------------|-----------|
| Avant de comme                                                                                                    | encer                                                                                                    | SERVEUR DE<br>AD-PER                                | DESTINATIO<br>PI.MK212.lo | DN<br>cal |
| Avant de commencer<br>Type d'installation<br>Sélection du serveur<br>Rôles de serveurs<br>Fonctionnalités<br>Confirmation<br>Résultats | Cet Assistant permet d'installer des rôles, des services de rôle ou des fonction<br>déterminer les rôles, services de rôle ou fonctionnalités à installer en fonction<br>de votre organisation, tels que le partage de documents ou l'hébergement de<br>Pour supprimer des rôles, des services de rôle ou des fonctionnalités :<br>Démarrer l'Assistant de Suppression de rôles et de fonctionnalités<br>Avant de continuer, vérifiez que les travaux suivants ont été effectués :<br>• Le compte d'administrateur possède un mot de passe fort<br>• Les paramètres réseau, comme les adresses IP statiques, sont configurés<br>• Les dernières mises à jour de sécurité de Windows Update sont installées<br>Si vous devez vérifier que l'une des conditions préalables ci-dessus a été sati<br>exécutez les étapes, puis relancez l'Assistant.<br>Cliquez sur Suivant pour continuer. | nnalités. Vous<br>n des besoins i<br>l'un site Web. | devez<br>informatic       | jues      |
|                                                                                                    | < Précédent Suivant >                                                                                                    | Installer                                           | Annule                    | er        |

Cliquer sur « Suivant »

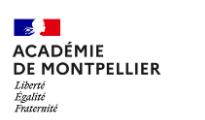

BTSSIC

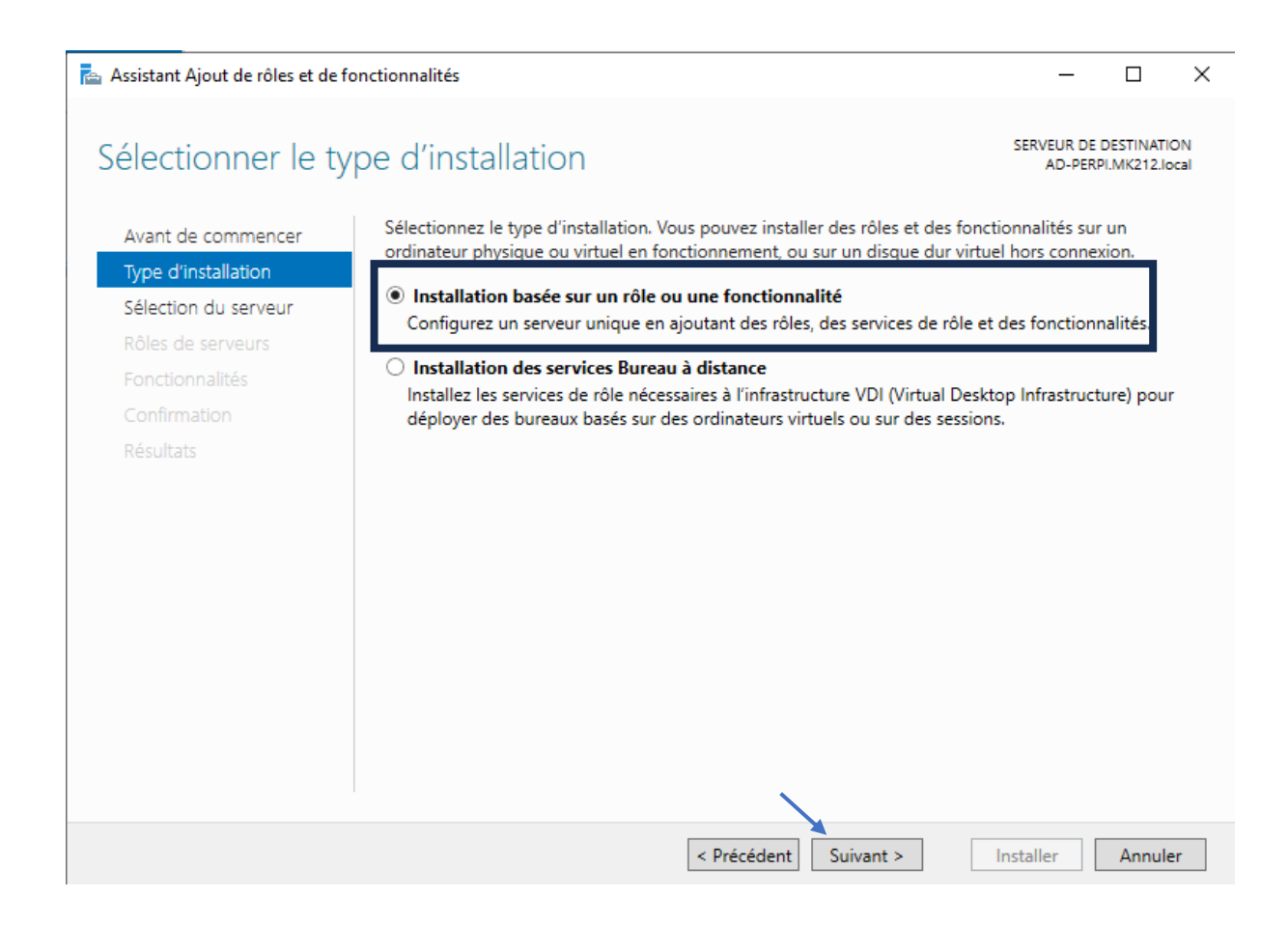

#### Continuer sur suivant à sélection du serveur.

#### Puis :

Sélectionner Services AD DS et Ajouter des fonctionnalités :

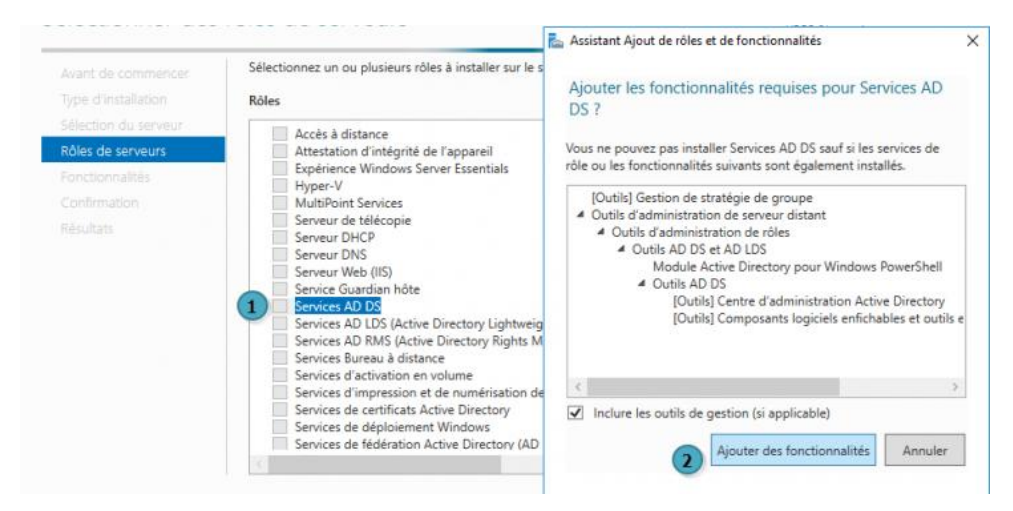

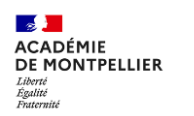

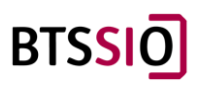

Facultatif : On peut ajouter également le « DNS » et le « DHCP » pour donner au client une configuration dynamique.

Il faudra sélectionner alors :

#### Services DHCP et DNS.

| électionner de                                                                          | s rôles de serveurs                                                                                                    | SERVEUR DE DESTINATION<br>AD-PERM ANZ 12 Jord                                                                                                    |
|-----------------------------------------------------------------------------------------|----------------------------------------------------------------------------------------------------|----------------------------------------------------------------------------------------------------|
| Avant de commencer                                                                      | Sélectionnez un ou plusieurs rôles à installer sur le serveur sélectionné.                                                                                                    |                                                                                                    |
| Type d'installation                                                                     | Rôles                                                                                                    | Description                                                                                                    |
| Stection du serveur<br>Roles de serveurs<br>Fonctionnaliés<br>Confirmation<br>Résultats | Acc64 distance     distance     distanc | Les enrices de donaine Asixo Directory (AD DS) atxicent des informations à propos des objets en<br>réserva et reduction es informations directorisation provinces pour donner aux utilisateurs du réseau un accès aux<br>services AD DS utilisent les contrôleurs de donaine gour donner aux utilisateurs du réseau un accès aux<br>ressources autorisées n'importe où sur le réseau via un processus d'ouverture de session unique. |
| -                                                                                       |                                                                                                    | < Précédent Suivant > Installer Annule                                                                                                    |
| Q Tapez ici pou                                                                         | effectuer une recherche                                                                                                    | ~ 뒫 da                                                                                                    |

| assistant Ajout de rôles et de fonctionnalités                                                                                                    | - 🛛 🗙                                                                                              |
|----------------------------------------------------------------------------------------------------|----------------------------------------------------------------------------------------------------|
| Sélectionner des fonctionnalités                                                                                                    | SERVER OF DESTINATION<br>AD-REPLACE                                                                |
| Avant de commencer Sélectionnez une ou plusieurs fonctionnalités à installer sur le serveur sélectionné.                                                                                                    |                                                                                                    |
| Type d'installation Fonctionnalités                                                                                                    | Description                                                                                        |
| View Filmments     Fordcomains       Selection du serveur     Mit Transverk 4.8 Features (2 sur 7 installé(ji))       Roles de serveurs     Anstance à Batinera (0       Conformation     Basiliante et l'enternet de lecteur Billocker       Conformation     Basiliante et l'enternet de lecteur Billocker       Chendromation     Centernet de lecteur Billocker       Ciellettiner (1)     Centernet de lecteur Billocker       Ciellettiner (2)     Centernet de lecteur Billocker       Ciellettiner (2)     Centernet de lecteur Billocker       Ciellettiner (2)     Centernet de lecteur Billocker       Cielletting de basculement     Collecting de basculement       Collection de verdiversité differentélé à distance     Deterfingr       Data Center Tripiques de l'estau Billocker     Deterfingr       Deterfingr     Estantion IS Management OData       Epidencia addivisité Nition     Esternion Vision       Esternion Vision     Esternion Vision       Esternion Vision     Esternion Vision       Esternion Vision     Esternion Vision       Esternion Vision     Esternion Vision       Esternion Vision     Esternion Vision       Esternion Vision     Esternion Vision       Esternion Vision     Esternion Vision       Esternion Vision     Esternion Vision       Esternion Vision     Esterinion Vision <t< td=""><td>Provides services and environments for running native user-mode Linux shells and tools on Windows.</td></t<> | Provides services and environments for running native user-mode Linux shells and tools on Windows. |
| Media Foundation     Media Gueucing     Moniteur de port LPR                                                                                                    |                                                                                                    |
|                                                                                                    | < Précédent Suivant > Installer Annuler                                                            |
| # 🔎 Tapez ici pour effectuer une recherche 🛛 🛱 🜔 📕 🔚                                                                                                    | ~ 및 4 <mark>, 1623</mark> ↓                                                                        |

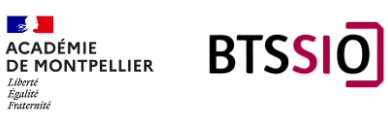

Les services de domaine Active Directory (AD DS) stockent des informations sur les utilisateurs, les Avant de commencer ordinateurs et les périphériques sur le réseau. Les services AD DS permettent aux administrateurs de Type d'installation gérer ces informations de façon sécurisée et facilitent le partage des ressources et la collaboration entre les utilisateurs. Sélection du serveur Rôles de serveurs À noter : Fonctionnalités · Pour veiller à ce que les utilisateurs puissent quand même se connecter au réseau en cas de panne de serveur, installez un minimum de deux contrôleurs de domaine par domaine. AD DS Les services AD DS nécessitent qu'un serveur DNS soit installé sur le réseau. Si aucun serveur DNS Confirmation n'est installé, vous serez invité à installer le rôle de serveur DNS sur cet ordinateur. Azure Active Directory, un service en ligne distinct, peut fournir une gestion simplifiée des identités et des accès, des rapports de sécurité et une authentification unique aux applications web dans le cloud et sur site. En savoir plus sur Azure Active Directory Configurer Office 365 avec Azure Active Directory Connect < Précédent Suivant > Installer Annuler Pour installer les rôles, services de rôle ou fonctionnalités suivants sur le serveur sélectionné, cliquez sur Avant de commencer Installer. Type d'installation Redémarrer automatiquement le serveur de destination, si nécessaire Sélection du serveur Il se peut que des fonctionnalités facultatives (comme des outils d'administration) soient affichées sur Rôles de serveurs cette page, car elles ont été sélectionnées automatiquement. Si vous ne voulez pas installer ces Fonctionnalités fonctionnalités facultatives, cliquez sur Précédent pour désactiver leurs cases à cocher. AD DS Gestion de stratégie de groupe Confirmation Outils d'administration de serveur distant Outils d'administration de rôles Outils AD DS et AD LDS Module Active Directory pour Windows PowerShell Outils AD DS Centre d'administration Active Directory

Composants logiciels enfichables et outils en ligne de commande AD DS Services AD DS Exporter les paramètres de configuration Spécifier un autre chemin d'accès source

< Précédent Suivant >

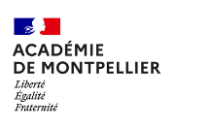

Annuler

Installer

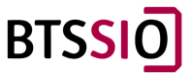

|                                                                                                    | • @   🍢              | Gérer | Outils | Afficher | Aide |
|----------------------------------------------------------------------------------------------------|----------------------|-------|--------|----------|------|
| Configuration post-déploie<br>Configuration requise pour :<br>PERPI<br>Promouvoir ce serveur en co | Services AD DS à AD- |       |        |          |      |
| Détails de la tâche                                                                                |                      |       |        |          |      |

Étant donné qu'il s'agit d'un domaine inconnu au sein d'une forêt nouvellement créée, sélectionnez l'option « Ajouter une nouvelle forêt » et saisissez le nom de domaine souhaité. Il est important de noter que l'utilisation d'un nom de domaine tel que « mk-212.local » le rendra non routable, ce qui peut entraîner des complications avec des services spécifiques.

| 🛓 Assistant Configuration des serv                                                                                                    | rices de domaine Active Directory                                                                                                    |                                                                                                    | - 🗆 X                                         |
|----------------------------------------------------------------------------------------------------|----------------------------------------------------------------------------------------------------|----------------------------------------------------------------------------------------------------|-----------------------------------------------|
| Configuration de déploiement                                                                                                    |                                                                                                    |                                                                                                    | SERVEUR CIBLE<br>AD-PERPI.MK212.local         |
| Configuration de déploie<br>Options du contrôleur de<br>Options supplémentaires<br>Chemins d'accès<br>Examiner les options<br>Vérification de la configur<br>Installation<br>Résultats | Sélectionner l'opération de dépl<br>Ajouter un contrôleur de dor<br>Ajouter un nouveau domaine<br>Ajouter une nouvelle forêt<br>Spécifiez les informations de dou<br>Nom de domaine racine : | oiement<br>maine à un domaine existant<br>e à une forêt existante<br>maine pour cette opération<br>mk-212.local | Choisissiez votre nom de<br>domaine xxx.local |
|                                                                                                    | En savoir plus sur les configurati                                                                                                    | ons de déploiement                                                                                              |                                               |
|                                                                                                    |                                                                                                    | < Précédent Suivant >                                                                                           | Installer Annuler                             |

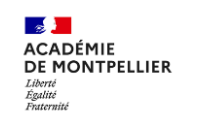

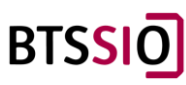

#### Choisissiez votre propre mot de passe.

| Assistant Configuration des serv                                                                                                    | vices de domaine Active Directory                                                                                                    |                                                                                                    | -       |                         | $\times$       |
|----------------------------------------------------------------------------------------------------|----------------------------------------------------------------------------------------------------|----------------------------------------------------------------------------------------------------|---------|-------------------------|----------------|
| Options du contro                                                                                                    | ôleur de domaine                                                                                                    |                                                                                                    | AD-PEF  | SERVEUR (<br>RPI.MK212. | CIBLE<br>local |
| Configuration de déploie<br>Options du contrôleur de<br>Options DNS<br>Options supplémentaires<br>Chemins d'accès<br>Examiner les options<br>Vérification de la configur<br>Installation<br>Résultats | Sélectionner le niveau fonctionnel de la<br>Niveau fonctionnel de la forêt :<br>Niveau fonctionnel du domaine :<br>Spécifier les fonctionnalités de contrôle<br>Serveur DNS (Domain Name System<br>Catalogue global (GC)<br>Contrôleur de domaine en lecture s<br>Taper le mot de passe du mode de rest<br>Mot de passe :<br>Confirmer le mot de passe : | a nouvelle forêt et du domaine racin<br>Windows Server 2016<br>Windows Server 2016<br>eur de domaine<br>n)<br>eule (RODC)<br>auration des services d'annuaire (DS<br> | e<br>v  |                         |                |
|                                                                                                    | En savoir plus sur les options pour le co                                                                                                    | ontrôleur de domaine                                                                                                    |         |                         |                |
|                                                                                                    | < Pr                                                                                                    | écédent Suivant > In                                                                                                    | staller | Annul                   | er             |

Comme il s'agit d'un nouveau serveur DNS pour une nouvelle zone, ne vous inquiétez pas pour ce message, vous pouvez poursuivre.

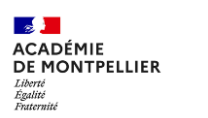

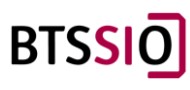

| 📥 Assistant Configuration des serv                                                                                                    | rices de domaine Active Directory —                                                                                                    |                      | ×                |
|----------------------------------------------------------------------------------------------------|----------------------------------------------------------------------------------------------------|----------------------|------------------|
| Options DNS                                                                                                    | AD-PEF                                                                                                    | SERVEUR<br>RPI.MK212 | CIBLE<br>2.local |
| Il est impossible de créer u Configuration de déploie Options du contrôleur de Options supplémentaires Chemins d'accès Examiner les options Vérification de la configur Installation Résultats | ne délégation pour ce serveur DNS car la zone parente faisant autorité est intro Affich<br>Spécifier les options de délégation DNS<br>Créer une délégation DNS | er plus              | ×                |
|                                                                                                    | < Précédent Suivant > Installer                                                                                                    | Annu                 | ler              |

#### Cliquer sur « Suivant »

| Assistant Configuration des serv                                                                                                    | - 🗆 ×                                                                                                    |                   |  |
|----------------------------------------------------------------------------------------------------|----------------------------------------------------------------------------------------------------|-------------------|--|
| Options suppléme                                                                                                    | SERVEUR CIBLE<br>AD-PERPI.MK212.local                                                                     |                   |  |
| Configuration de déploie<br>Options du contrôleur de<br>Options DNS<br>Options supplémentaires<br>Chemins d'accès<br>Examiner les options<br>Vérification de la configur | Vérifiez le nom NetBIOS attribué au domaine et modifiez-le si néces<br>Le nom de domaine NetBIOS : MK-212 | saire.            |  |
| Installation<br>Résultats                                                                                                    |                                                                                                    |                   |  |
|                                                                                                    |                                                                                                    |                   |  |
|                                                                                                    | En savoir plus sur d'autres options                                                                       |                   |  |
|                                                                                                    | < Précédent Suivant >                                                                                     | Installer Annuler |  |

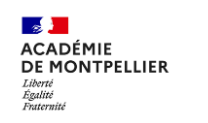

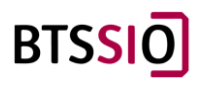

| Assistant Configuration des serv                                                 | ices de domaine Active Directory         |                                   | _             |                     | ×              |
|----------------------------------------------------------------------------------|------------------------------------------|-----------------------------------|---------------|---------------------|----------------|
| Chemins d'accès                                                                  |                                          |                                   | SE<br>AD-PERP | RVEUR (<br>I.MK212. | CIBLE<br>local |
| Configuration de déploie<br>Options du contrôleur de                             | Spécifier l'emplacement de la base de    | données AD DS, des fichiers journ | aux et de SYS | VOL                 | _              |
| Options DNS                                                                      | Dossier de la base de données :          | C:\Windows\NTDS                   |               |                     |                |
| Options supplémentaires                                                          | Dossier des fichiers journaux :          | C:\Windows\NTDS                   |               |                     |                |
| Chemins d'accès                                                                  | Dossier SYSVOL :                         | C:\Windows\SYSVOL                 |               |                     |                |
| Examiner les options<br>Vérification de la configur<br>Installation<br>Résultats |                                          |                                   |               |                     |                |
|                                                                                  | En savoir plus sur les chemins d'accès / | Active Directory                  |               |                     |                |
|                                                                                  | < P1                                     | récédent Suivant >                | Installer     | Annul               | er             |

#### Vérifiez les options et continuez.

| 📥 Assistant Configuration des servi                                                                                                    | ces de domaine Active Directory                                                                                                    | _             |                   | ×                |
|----------------------------------------------------------------------------------------------------|----------------------------------------------------------------------------------------------------|---------------|-------------------|------------------|
| Examiner les optic                                                                                                    | ons                                                                                                    | SE<br>AD-PERF | RVEUR<br>91.MK212 | CIBLE<br>2.local |
| Configuration de déploie<br>Options du contrôleur de<br>Options DNS<br>Options supplémentaires<br>Chemins d'accès<br>Examiner les options<br>Vérification de la configur<br>Installation<br>Résultats | Vérifiez vos sélections :<br>Configurez ce serveur en tant que premier contrôleur de domaine Active I<br>nouvelle forêt.<br>Le nouveau nom de domaine est « mk-212.local ». C'est aussi le nom de la<br>Nom NetBIOS du domaine : MK-212<br>Niveau fonctionnel de la forêt : Windows Server 2016<br>Niveau fonctionnel du domaine : Windows Server 2016<br>Options supplémentaires :<br>Catalogue global : Oui<br>Serveur DNS : Oui | Directory d'i | une<br>orêt.      | ×                |
|                                                                                                    | automatiser des installations supplémentaires<br>En savoir plus sur les options d'installation                                                                                                    | Affic         | her le so         | cript            |
|                                                                                                    | < Précédent Suivant >                                                                                                    | staller       | Annu              | ller             |

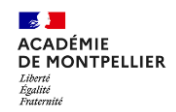

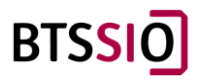

Finissez en cliquant sur installer pour démarrer la création de votre domaine et la configuration du DC.

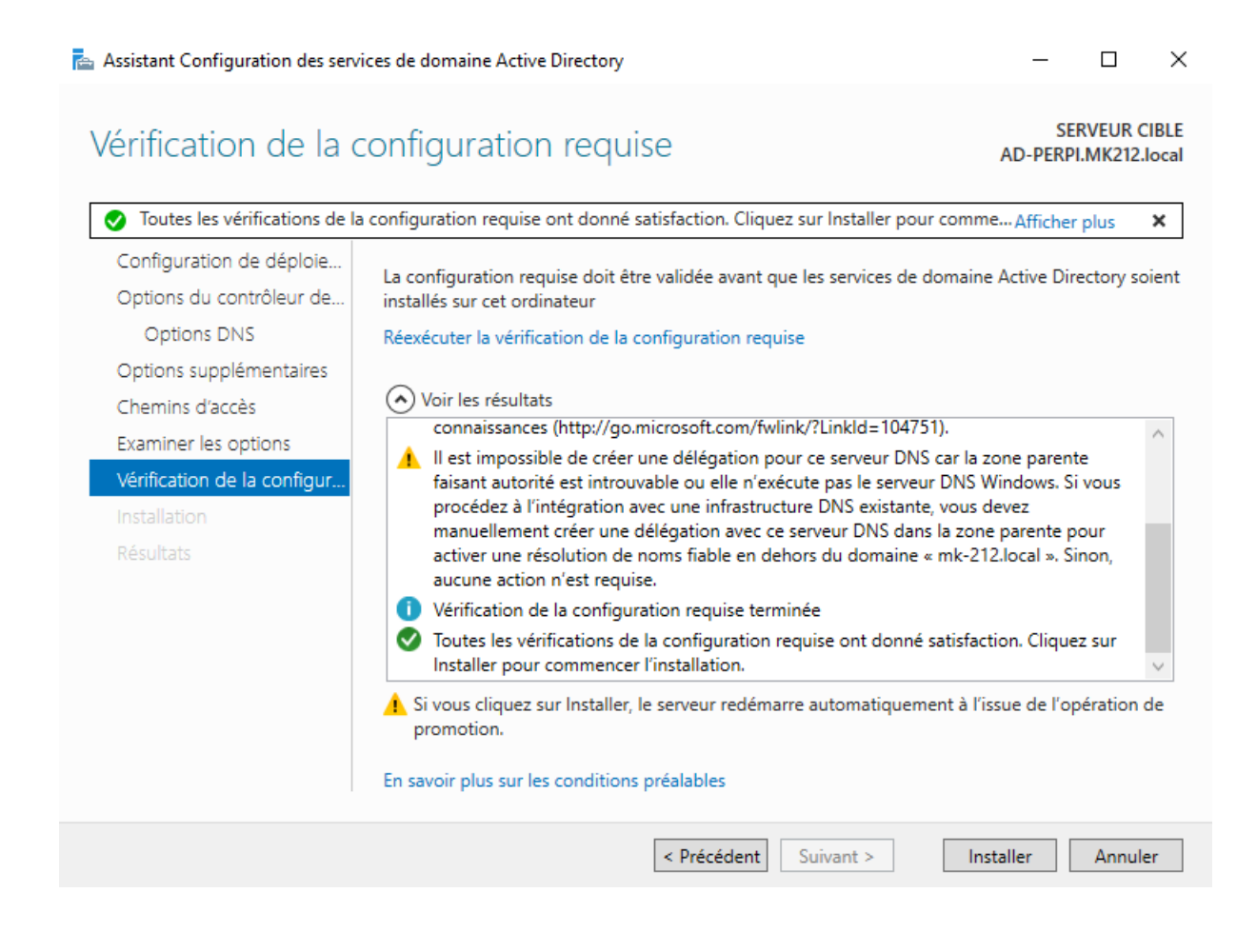

Votre serveur va redémarrer, une fois redémarrer vous verrez que votre ad est bien rentrer dans le domaine :

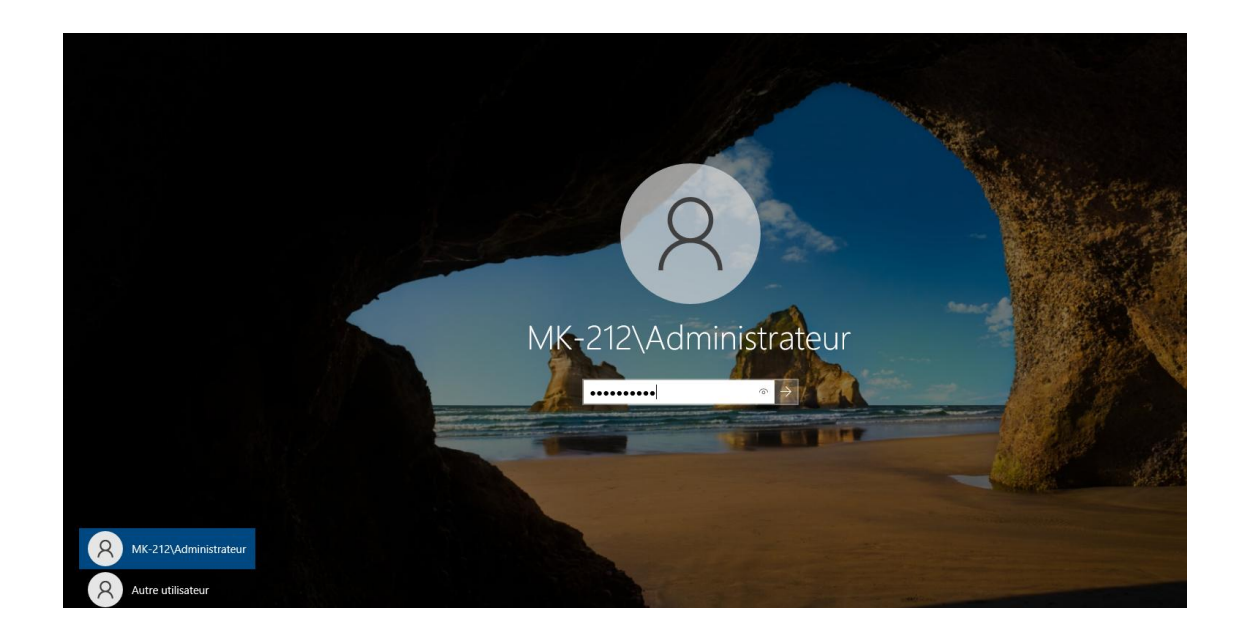

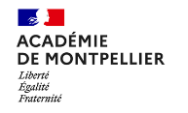

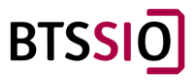

#### 2.5/Configuration de l'AD :

Nous allons maintenant créer les utilisateurs pour notre AD.

Allez dans « Utilisateurs et ordinateurs Active Directory »

| 🚡 Gestionnaire de serveur                                                |                                                                                                    |                                                                                                    |       |                                                                                                    | – a ×                                                                                                    |
|--------------------------------------------------------------------------|----------------------------------------------------------------------------------------------------|----------------------------------------------------------------------------------------------------|-------|----------------------------------------------------------------------------------------------------|----------------------------------------------------------------------------------------------------|
| Gestionn                                                                 | aire de serveur • Tableau                                                                                                    | de bord                                                                                                    |       |                                                                                                    |                                                                                                    |
| Tableau de bord     Serveur local     Tous les serveurs     AD DS     DP | DÉMARRAGE<br>DÉMARRAGE                                                                                                    | gurer ce serveur local                                                                                                    |       |                                                                                                    | Centre d'administration Active Directory<br>Configuration du système<br>Défegnemente et optimiser les lecteurs<br>DHCP<br>Diagnostic de mémoire Windows<br>DNS                                                                                                    |
| a DNS                                                                    | 2 Ajc     3 Ajc     000VFAUTES     4 Crt     5 Co     EN SAVOIR PLUS     Reles et groupes de serveurs     Roles (4) (croopes de serveurs     1) Nom | uter des rôles et des fonctionnalit<br>uter d'autres serveurs à gérer<br>ier un groupe de serveurs<br>nnecter ce serveur aux services cl<br>bre total de serveurs : 1                                                                                                    | loud  |                                                                                                    | Domaines et approbations Active Directory<br>Editeur out Aregistre<br>Gestion de l'ordinateur<br>Gestion des stratégies de groupe<br>Informations système<br>Instateur IGS3<br>Letteur de réceptration<br>Module Active Directory pour Windows PowerShell<br>Moniteur de ressources<br>Nettoyage de disque<br>Observateur d'evinements |
|                                                                          | AD DS 1<br>• Facilité de gestion<br>Événements<br>Services<br>Performances<br>Résultats BPA                                                         | Image: The second second sec | DNS 1 | Services de fichiers et 1<br>de stockage<br>Facilité de gestion<br>Événements<br>Services<br>Performances<br>Résultats BPA | DOBC Data Sources (22-bit)     Par-Fice Mindows Defendence avec fenctions avancées de sécurité     Parlicitateur de táches     Services de composants     Services de composants     Services de donniers ODBC (64-bit)     Stantigie de sicurals locate     Ubilisateurs et ortinateurs Active Directory     Windows PowerShell (v88) |

#### Nous devons crée une nouvelle Unité Organisation (UO)

|           | Utilisateurs et o                                                                     | ordinateurs Active                                                                                                    | Directory                                                                                 |                                              |      |                                                                                                    | _  | Х |
|-----------|---------------------------------------------------------------------------------------|----------------------------------------------------------------------------------------------------|-------------------------------------------------------------------------------------------|----------------------------------------------|------|----------------------------------------------------------------------------------------------------|----|---|
| Fic       | hier Action                                                                           | Affichage ?                                                                                                    |                                                                                           |                                              |      |                                                                                                    |    |   |
| •         | 🔿 🖄 🖬                                                                                 | 📋 📑 🖸 🖬                                                                                                    | 👌 🔽 🖬 🙎                                                                                   | 🐮 📷 🔻 🖻 🤇                                    | 8    |                                                                                                    |    |   |
|           | Utilisateurs et o<br>Requêtes er<br>Builtii<br>Com<br>Doma<br>Foreiç<br>Mana<br>Users | rdinateurs Active<br>pregistrées<br>Délégation de<br>Rechercher<br>Changer de d<br>Changer de c<br>Augmenter le<br>Maîtres d'opé | Nom<br>Builtin<br>contrôle<br>omaine<br>ontrôleur de doma<br>niveau fonctionne<br>rations | Type<br>builtinDomain<br>ine<br>I du domaine | Desc | cription<br>ult container for up<br>ult container for do<br>ult container for sec<br>ult container for ma<br>ult container for up |    |   |
|           |                                                                                       | Nouveau                                                                                                    |                                                                                           |                                              | >    | Ordinateur                                                                                                    |    |   |
|           |                                                                                       | Toutes les tâc                                                                                                    | hes                                                                                       |                                              | >    | Contact                                                                                                    |    |   |
|           |                                                                                       | Affichage                                                                                                    |                                                                                           |                                              | >    | Groupe                                                                                                    |    |   |
|           |                                                                                       | Actualiser<br>Exporter la lis                                                                                                    | te                                                                                        |                                              |      | InetOrgPerson<br>msDS-ShadowPrincipalContain<br>msImaging-PSPs                                                                    | er |   |
|           |                                                                                       | Propriétés                                                                                                    |                                                                                           |                                              |      | Alias de file d'attente MSMQ                                                                                                    |    |   |
|           |                                                                                       | Aide                                                                                                    |                                                                                           |                                              |      | Unité d'organisation                                                                                                    |    |   |
| <<br>Cufe |                                                                                       | >                                                                                                    |                                                                                           |                                              |      | Imprimante ਯੋ<br>Utilisateur<br>Dossier partagé                                                                                   |    |   |

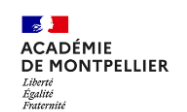

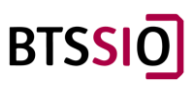

Ajouter votre nom d'organisation.

|   | Utilisateurs et erdinateurs Active Directory              |      | 7                |  | $\times$ |
|---|-----------------------------------------------------------|------|------------------|--|----------|
| F | Nouvel objet - Unité d'organisation                       | ×    |                  |  |          |
|   | Créer dans : mk-212.local/                                |      | on               |  |          |
| Ĵ | Non :                                                     |      |                  |  |          |
|   |                                                           | 1    | container for up |  |          |
|   | <u>Р</u>                                                  | J    | container for do |  |          |
|   | Protéger le conteneur contre une suppression accidentelle |      | container for ma |  |          |
|   |                                                           |      | container for up |  |          |
|   |                                                           |      |                  |  |          |
|   |                                                           |      |                  |  |          |
|   |                                                           |      |                  |  |          |
|   |                                                           |      |                  |  |          |
|   |                                                           |      |                  |  |          |
|   |                                                           |      |                  |  |          |
|   | OK Annuler                                                | Aide |                  |  |          |
|   |                                                           |      | -                |  |          |
|   |                                                           |      |                  |  |          |
| < | >                                                         |      |                  |  |          |
| _ |                                                           |      |                  |  |          |

Crée maintenant, un nouvel utilisateur :

| Fichier Action Affichage ?                                                                                                    |                                |                                                 |                |                                                                                                    |
|----------------------------------------------------------------------------------------------------|--------------------------------|-------------------------------------------------|----------------|----------------------------------------------------------------------------------------------------|
| Utilisateurs et ordinateurs Active Utilisateurs et ordinateurs Active Requètes enregistrées Builtin Builtin Computers G Domain Controllers ForeignSecurityPrincipal: | Nom Type                       | Descriptio<br>Aucun élément à<br>on de contrôle | on<br>afficher | dans cet aperçu.                                                                                        |
| Users<br>MK-VPN                                                                                                    | Déplace<br>Recherc             | r<br>her                                        |                |                                                                                                    |
|                                                                                                    | Toutes le                      | u<br>es tâches                                  | >              | Contact                                                                                                 |
|                                                                                                    | Actualis                       | er                                              | >              | Groupe<br>InetOrgPerson                                                                                 |
|                                                                                                    | Réorgan<br>Aligner<br>Propriét | ,-<br>iser les icônes<br>les icônes<br>és       | >              | msDS-ShadowPrincipalContainer<br>msImaging-PSPs<br>Alias de file d'attente MSMQ<br>Unité d'organisation |
|                                                                                                    | Aide                           |                                                 |                | Imprimante<br>Utilisateur                                                                               |
| < >                                                                                                    |                                |                                                 |                | Decrier partagé                                                                                         |

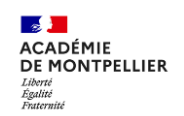

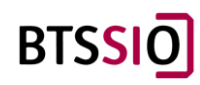

Remplissez les informations de votre nouvel utilisateur.

| Itilicatours of ordin | actours Active Directory                                |   |
|-----------------------|---------------------------------------------------------|---|
| ouvel objet - Utilis  | ateur                                                   | > |
| 🤏 Créer dan           | ns : mk-212.local/MK-VPN                                |   |
| Prénom :              | Initiales :                                             |   |
| Nom :                 |                                                         |   |
| Nom complet :         |                                                         |   |
| Nom d'ouverture de    | e session de l'utilisateur :                            |   |
|                       | @mk-212.local ~                                         |   |
| Nom d'ouverture de    | e session de l'utilisateur (antérieur à Windows 2000) : |   |
|                       |                                                         |   |
| MK-212\               |                                                         |   |
| MK-212\               |                                                         |   |
| MK-212\               |                                                         |   |

Puis-ajouter le mot de passe qui peut-être changer par l'utilisateur à l'ouverture de sa session (Si option coché).

| Nouvel objet - Utilisateur       |                                                | × |  |  |  |
|----------------------------------|------------------------------------------------|---|--|--|--|
| Créer dans : mk-212.local/MK-VPN |                                                |   |  |  |  |
| Mot de passe :                   | •••••                                          |   |  |  |  |
| Confirmer le mot de passe :      | •••••                                          |   |  |  |  |
| L'utilisateur doit changer le mo | t de passe à la prochaine ouverture de session |   |  |  |  |
| L'utilisateur ne peut pas chang  | ger de mot de passe                            |   |  |  |  |
| 🔽 Le mot de passe n'expire jama  | is                                             |   |  |  |  |
| Le compte est désactivé          |                                                |   |  |  |  |
|                                  |                                                |   |  |  |  |
|                                  |                                                |   |  |  |  |
|                                  | < Précédent Suivant > Annuler                  |   |  |  |  |

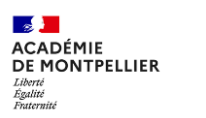

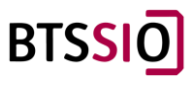

Une fois terminé, aller sur le poste client et changer l'adresse IP, si vous n'avez pas mis de DHCP sur votre AD sinon dans l'invité de commande taper « ipconfig /release puis ipconfig /renew »

| arte Ethernet Ethernet1 :                                                                                    |
|----------------------------------------------------------------------------------------------------|
| Suffixe DNS propre à la connexion : MK212.local<br>Description Intel(R) 82574L Gigabit Network Connection #2 |
| Adresse physique                                                                                             |
| DHCP activé Oui                                                                                              |
| Configuration automatique activée : Oui                                                                      |
| Adresse IPv6 de liaison locale : fe80::c2c1:9c15:cce4:5b4d%31(préféré)                                       |
| Adresse IPv4                                                                                                 |
| Masque de sous-réseau                                                                                        |
| Bail obtenu jeudi 3 octobre 2024 17:42:28                                                                    |
| Bail expirant vendredi 11 octobre 2024 17:42:28                                                              |
| Passerelle par défaut fe80::20c:29ff:fece:8942%31                                                            |
| 192.168.212.1                                                                                                |
| Serveur DHCP                                                                                                 |
| IAID DHCPv6                                                                                                  |
| DUID de client DHCPv6                                                                                        |
| Serveurs DNS                                                                                                 |
| NetBIOS sur Tcpip Activé                                                                                     |

Pour rentrer dans le client dans l'AD, il faut aller dans les paramètres puis Système -> A propos de – Renommer ce PC (Avancé) :

| Propriétés système                                                                                                    |                                                                                                    |                                                          |                         | ×          |
|----------------------------------------------------------------------------------------------------|----------------------------------------------------------------------------------------------------|----------------------------------------------------------|-------------------------|------------|
| Paramètres système avance<br>Nom de l'ordin                                                                                                    | cés Protection d<br>nateur                                                                                                    | u système                                                | Utilisation<br>Matériel | à distance |
| Windows utilise<br>ordinateur sur                                                                                                    | e les informations su<br>e réseau.                                                                                                    | iivantes pou                                             | r identifier vo         | otre       |
| Description de l'ordinateur :                                                                                                    | :                                                                                                    |                                                          |                         |            |
| Nom complet de<br>l'ordinateur :<br>Groupe de travail :<br>Pour utiliser un Assistant e<br>domaine ou un groupe de<br>sur le réseau.<br>Pour renommer cet ordina<br>domaine ou de groupe de | Par exemple : "L'o<br>"L'ordinateur d'Ant<br>DESKTOP-CLRH4<br>WORKGROUP<br>et vous joindre à un<br>travail, cliquez sur<br>teur ou changer de<br>travail, cliquez sur | rdinateur du<br>ioine''.<br>47A<br>Identité<br>Modifier. | entité sur le Modifier  | réseau     |
|                                                                                                    |                                                                                                    |                                                          |                         |            |
|                                                                                                    | ОК                                                                                                    | Ann                                                      | uler                    | Appliquer  |

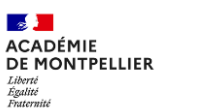

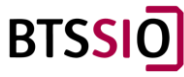

#### Entrer votre nom de domaine ----.local

| Propriétés système                                                                                                    | ×             |
|----------------------------------------------------------------------------------------------------|---------------|
| Modification du nom ou du domaine de l'ordinateur $	imes$                                                                                   | on à distance |
| Vous pouvez modifier le nom et l'appartenance de cet<br>ordinateur. Ces modifications peuvent influer sur l'accès aux<br>ressources réseau. | el<br>r votre |
| Nom de l'ordinateur :                                                                                                    |               |
| DESKTOP-CLRH47A                                                                                                    | μ             |
| Nom complet de l'ordinateur :<br>DESKTOP-CLRH47A<br>Autres                                                                                  |               |
| Membre d'un                                                                                                    | le réseau     |
| Domaine :                                                                                                    |               |
|                                                                                                    | fier          |
| ◯ Groupe de travail :                                                                                                    |               |
| WORKGROUP                                                                                                    |               |
| OK Annuler                                                                                                    | J             |
|                                                                                                    |               |
| OK Annuler                                                                                                    | Appliquer     |

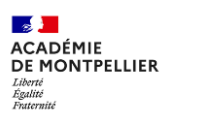

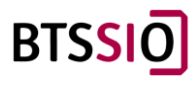

#### Entrer vos données de connexion :

| 211             |                                                                                          | A hinhos de                                             | :                                       |                                                 |                                |  |
|-----------------|------------------------------------------------------------------------------------------|---------------------------------------------------------|-----------------------------------------|-------------------------------------------------|--------------------------------|--|
| ier un paramèt  | rre 🔎                                                                                    | Votre ordinateur<br>protégé.                            | est surveillé                           | et                                              |                                |  |
|                 | Propriétés système                                                                       |                                                         | ×                                       |                                                 |                                |  |
|                 | Modification du nom ou du                                                                | domaine de l'ordinateur $~~	imes~~	imes~$               | on à distance                           |                                                 |                                |  |
| age             | Vous pouvez modifier le nom et<br>ordinateur. Ces modifications pe<br>ressources réseau. | l'appartenance de cet<br>euvent influer sur l'accès aux | el I                                    | Sécurité Windows<br>Modification du nom ou      | u du domaine de                |  |
| tte             | Nom de l'ordinateur :                                                                    |                                                         | ES                                      | l'ordinateur                                    |                                |  |
| tâche           | Nom complet de l'ordinateur :<br>DESKTOP-CLRH47A                                         |                                                         | 60<br>00                                | Entrez le nom et le mot de passe<br>le domaine. | d'un compte autorisé à joindre |  |
| ction sur ce P( | Manhar d'un                                                                              | Autres                                                  | DE<br>22<br>le réseau                   | Nom d'utilisateur                               |                                |  |
| iences partag   | Domaine :     mk-212.local                                                               |                                                         | /////////////////////////////////////// | Mot de passe                                    |                                |  |
| oosants systèr  | O Groupe de travail :<br>WORKGROUP                                                       |                                                         | tier o                                  | ОК                                              | Annuler                        |  |
| 2-papiers       |                                                                                          | OK Annuler                                              | ir                                      |                                                 |                                |  |
| u à distance    |                                                                                          |                                                         |                                         |                                                 |                                |  |
| ionnalités fac  |                                                                                          |                                                         |                                         |                                                 |                                |  |
| pos de          |                                                                                          | OK Annuler                                              | Appliquer                               |                                                 |                                |  |

Vous devrez obtenir ça après avoir valider, cliquer sur OK puis cliquer sur « redémarrer maintenant » :

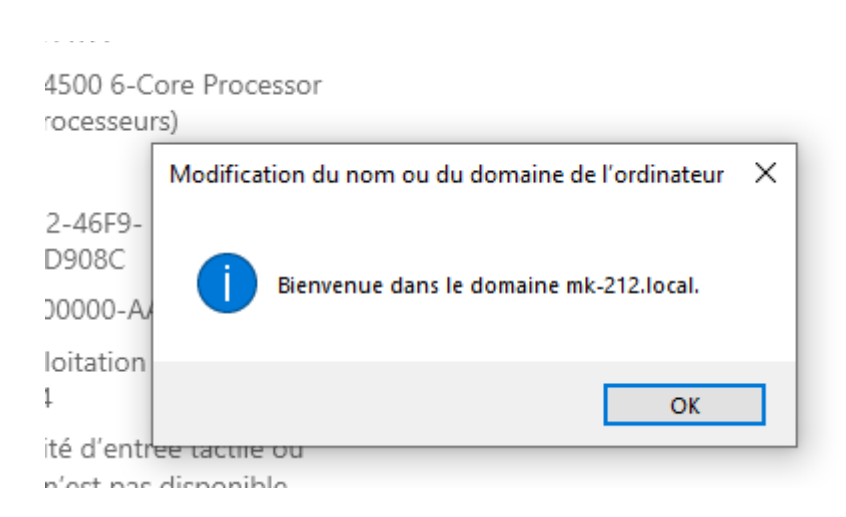

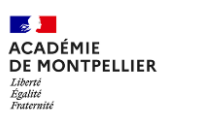

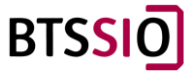

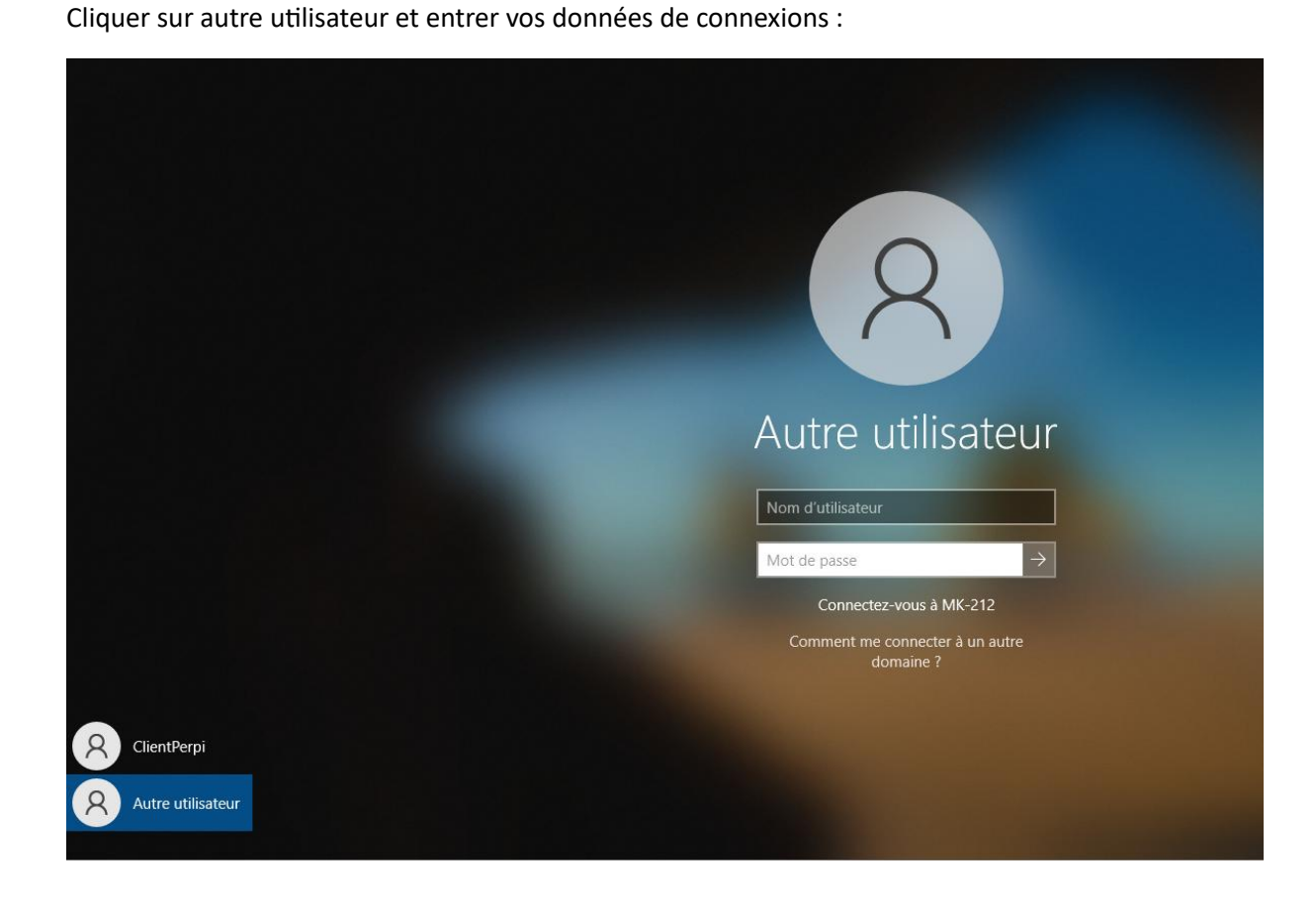

Cliquer sur paramètre puis information du compte et vous voilà dans le domaine :

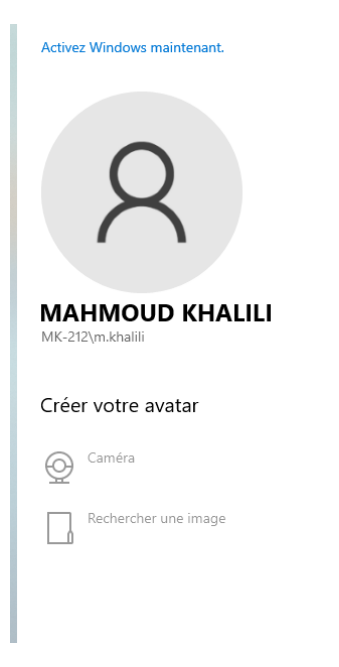

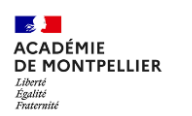

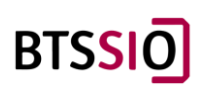

## 3 /Configuration d'un Serveur Web sur VM Linux

#### 3.1/Mise en place de la machine virtuelle :

Pour faire le serveur web, j'ai choisi d'utiliser une VM Linux sans interface graphique pour minimiser les consommations de ressources. Cette VM aura deux cartes réseaux : une en Host-only et une en Bridge, qui vont nous servir à la configuration en SSH, que nous retirerons à la fin de la configuration.

|                                   | 3                   |  |
|-----------------------------------|---------------------|--|
| Power on this virtual machine set | achine<br>tings     |  |
|                                   |                     |  |
| <ul> <li>Devices</li> </ul>       |                     |  |
| 📟 Memory                          | 2 GB                |  |
| Processors                        | 2                   |  |
| 🖂 Hard Disk (SCSI)                | 20 GB               |  |
| 💿 CD/DVD (SATA)                   | Using file M:\VM\I  |  |
| Network Adapter                   | Custom (VMnet1)     |  |
| PNetwork Adapter 2                | Bridged (Automatic) |  |
| 🚭 USB Controller                  | Present             |  |
| 🗇 Sound Card                      | Auto detect         |  |
| 🖵 Display                         | Auto detect         |  |
|                                   |                     |  |
|                                   |                     |  |

Voici un tuto pour installer Linux sans interface graphique :

https://goopensource.fr/debian-installation-sans-interface-graphique/

Une fois la VM créée, on peut la démarrer et se connecter avec l'utilisateur. Il est conseillé de vérifier l'adresse IP de l'interface Bridge en utilisant la commande :

| ip a                                                                                                    |
|----------------------------------------------------------------------------------------------------|
|                                                                                                    |
| <pre>permitted dy applicable law.<br/>Last login: Sun Sep 23 15:22:46 CEST 2024 on tty1<br/>chR0vmlinuxcmdclean:~% ip a<br/>1: lo: (JODPBACK, UP, DMRE, UP&gt; mtu 65536 gdisc noqueue state UNKNOWN group default glen 1000<br/>link/loopback 00:00:00:00:00:00 brd 00:00:00:00:00<br/>inet 127.00.1/8 scope host noperfixed.<br/>valid.ht forever preferred.ht forever<br/>inet6 s:U/128 scope host noperfixeroute<br/>valid.ht forever preferred.ht forever<br/>2: ens33: </pre> (BR0ADCAST, MULTICAST, UP, LOWER_UP> mtu 1500 gdisc fq_codel state UP group default glen 1000<br>link/ether 00:0:02:3180:453ad brd ff:ff:ff:ff:ff:<br>altname enp251<br>inet6 fe80::20c:29ff:fe88:45ad/64 scope link<br>valid.ht forever preferred.ht forever<br>3: ens37:  (BR0ADCAST, MULTICAST, UP, LOWER_UP> mtu 1500 gdisc fq_codel state UP group default glen 1000<br>link/ether 00:0:0:29:88:45:ad brd ff:ff:ff:ff:ff:<br>altname enp251<br>inet 5: 480:00CAST, MULTICAST, UP, DNEN LUP> mtu 1500 gdisc fq_codel state UP group default glen 1000<br>link/ether 00:0:0:29:88:45:b7 brd ff:ff:ff:ff:ff:ff:<br>altname enp255<br>ine 192.168.0.23724 brd 192.168.0.255 scope global dynamic ens37<br>valid.ht galosse preferred.lft 43188sec<br>inet6 2a0::200:17:4490:200:29:ff:ef8:45aD/64 scope global dynamic mngtmpaddr<br>valid.ht 6806:sec preferred.lft 66386:sec<br>inet6 2a0::200:29:ff:ef8:45aD/64 scope global dynamic mngtmpaddr<br>valid.ht 8386sec preferred.lft 66386sec<br>inet6 2a0::200:29:ff:ef8:45aD/64 scope link |
| valid_lft forever preferred_lft forever<br>chk@vmlinuxcmdclean:"\$                                                                                                    |

Si vous n'avez pas d'adresse IP, il faut rajouter la carte réseau dans le fichier "/etc/network/interfaces".

nano /etc/network/interfaces

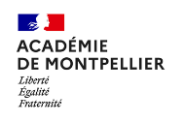

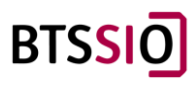

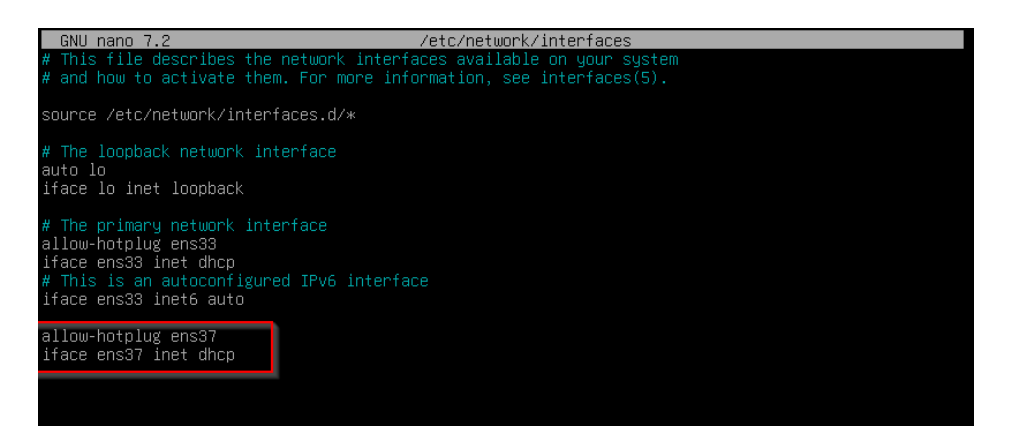

Nous allons modifier l'adresse ip du host-only (ens33).

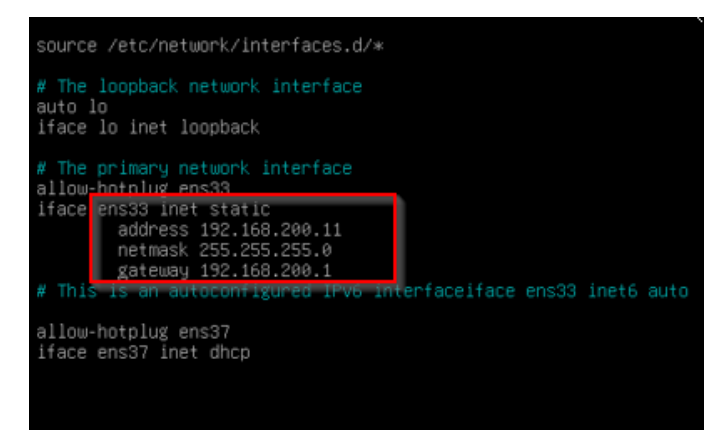

La gateway est l'adresse IP de l'interface LAN du firewall.

Il faut sauvegarder avec Ctrl+x.

Recharger la configuration et vérifier:

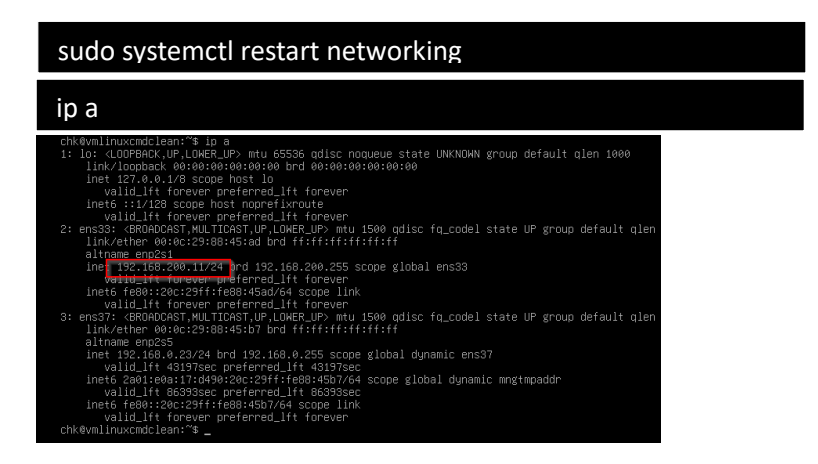

#### 3.2/Installation de MobaXtream :

Pour activer l'accès root via SSH, commencer par installer le serveur SSH:

#### sudo apt-get update

#### sudo apt-get install openssh-server

Ensuite, éditez le fichier de configuration SSH pour permettre la connexion root. Ouvrez le fichier "/etc/ssh/sshd\_config" avec un éditeur de texte :

sudo nano /etc/ssh/sshd\_config

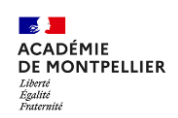

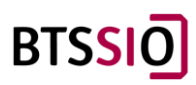

Modifier la ligne "PermitRootLogin" en : PermitRootLogin yes

Ensuite, redémarrez le service SSH pour appliquer les modifications:

#### sudo systemctl restart ssh

Une fois ici, vous pouvez vous connecter en root à la VM depuis le PC physique grâce au logiciel MobaXterm.

Vous pouvez facilement installer MobaXtrem sur Windows grâce à ce lien : <u>https://mobaxterm.mobatek.net/download.html</u>

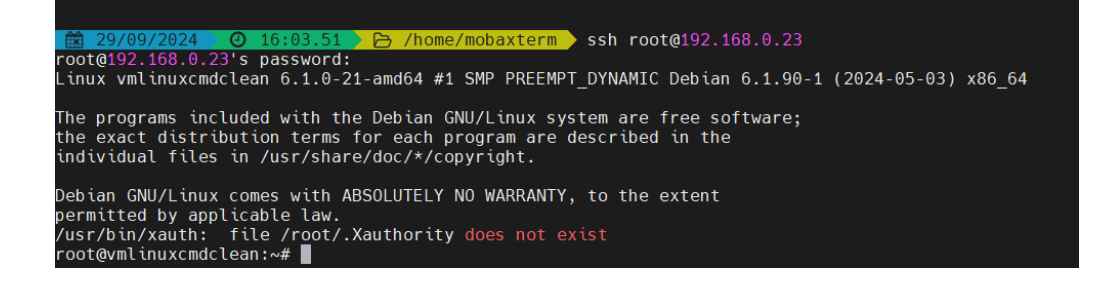

#### 3.3/Installation d'Apache :

Installez Apache avec la commande suivante :

sudo apt-get install apache2

Accédez au répertoire où se trouvent les fichiers du site :

cd /var/www/hml

Supprimez la page par défaut :

#### sudo rm index.html

Cliquez sur « Follow terminal Folder » en bas à gauche et faites glisser-déposer les pages de votre site.

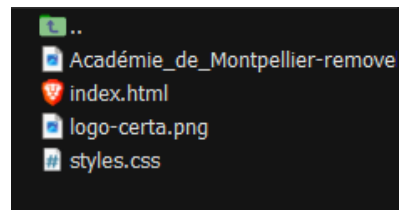

Redémarrer le serveur web :

systemctl restart apache2

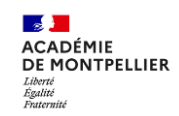

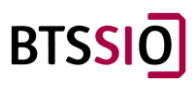

Si on tape l'adresse IP du serveur web dans un navigateur depuis un client dans le même vmnet (vmnet 1) avec la bonne configuration IP, on tombe sur le site web.

| C A Non sécur              | isé   192.168.200.11                                                                                                    |                                                                                                    |                                                                                                    | A <sup>8</sup> ☆                                         | Φ                                        | £'#     | ۵ | ~ |  |
|----------------------------|----------------------------------------------------------------------------------------------------|----------------------------------------------------------------------------------------------------|----------------------------------------------------------------------------------------------------|----------------------------------------------------------|------------------------------------------|---------|---|---|--|
| BTS <mark>SIO</mark>       | ACADÉMIE<br>DE MONTPELLIER<br>Valori<br>Falori<br>Franceio                                                                                                    | Projet Réseau Virtuel                                                                                                    |                                                                                                    |                                                          |                                          |         |   |   |  |
| L'en<br>échang<br>est de c | treprise MC-212, qui gère des activités<br>jes fluides et sécurisés entre ces deux l<br>céré un tunnel sécurisé via un VPN (V<br>de Perpignan de travailler ensemble co                                                                                                    | Contexte du Projet<br>réparties sur plusieurs sites, possède deux bareaux principaux<br>exu; il est essentiel de mettre en place une solution efficace po<br>rual Private Neteorch; en utilisant la technologie OpenVPN sur<br>mme si d'est étaient dans le méme bureau, avec un accès secu | : un à Paris et un à Perpignan.<br>ur relier les réseaux internes d<br>OPNsense. Cela permettra aux<br>isé aux fichiers et aux applicati | Pour garant<br>es deux site<br>équipes de<br>ons interne | tir des<br>es. L'idé<br>e Paris e<br>es. | e<br>et |   |   |  |
|                            |                                                                                                    | Schématisation des Réseaux                                                                                                    |                                                                                                    |                                                          |                                          |         |   |   |  |
|                            | and and a second second s |                                                                                                    | MAR (1990)<br>Semana B<br>M 200 U/H                                                                                                    |                                                          |                                          |         |   |   |  |
|                            | Las an                                                                                                    |                                                                                                    | can Maria                                                                                                    |                                                          |                                          |         |   |   |  |

#### 3.4/Activation du HTTPS :

Activer le module SSL d'Apache :

a2enmod ssl

Activer le site « default-ssl » d'Apache :

a2ensite default-ssl

A2ensite default-ssl

Recharger apache2 :

systemctl reload apache2

Installer openssl :

apt-get update

apt-get install openssl

Générer un certificat :

openssl req -x509 -nodes -days 365 -newkey rsa:2048 -sha256 -out /etc/apache2/server.crt -keyout /etc/apache2/server.key

Cela permetrra d'obtenir un certificat valable 1 ans.

Il faut rentrer les informations pour le certificat comme par exemple :

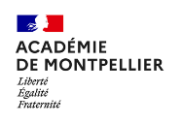

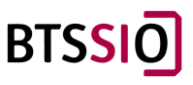

| You are about to be asked to enter information that will be incorporated<br>into your certificate request.<br>What you are about to enter is what is called a Distinguished Name or a DN.<br>There are quite a few fields but you can leave some blank<br>For some fields there will be a default value,<br>If you enter '.', the field will be left blank.                   |
|----------------------------------------------------------------------------------------------------|
|                                                                                                    |
| Country Name (2 letter code) [AU]:FR<br>State or Province Name (full name) [Some-State]:<br>Locality Name (eg, city) []:Perpignan<br>Organization Name (eg, company) [Internet Widgits Pty Ltd]:MC-212.fr<br>Organizational Unit Name (eg, section) []:IT<br>Common Name (e.g. server FQDN or YOUR name) []:CHK<br>Email Address []:contact@mlc.fr<br>root@vmlinuxcmdclean:~# |

Il faut modifier les droits sur la clé :

chmod440 /etc/apache2/server.crt

Indiquer à Apache2 où se trouve le certificat :

nano /etc/apache2/sites-available/default-ssl

# A self-signed (snakeoil) certificate can be created by installing # the ssl-cert package. See # /usr/share/doc/apache2/README.Debian.gz for more info. # If both key and certificate are stored in the same file, only the # SSLCertificateFile directive is needed. SSLCertificateFile /etc/apache2/server.crt SSLCertificateKeyFile /etc/apache2/server.key

Enregistrer et quitter.

Active le module SSL :

| a2enmod ssl             |  |
|-------------------------|--|
| Activer le site HTTPS : |  |
| a2ensite default-ssl    |  |

Redémarrer apache2 :

systemctl reload apache2

Le https est activé.

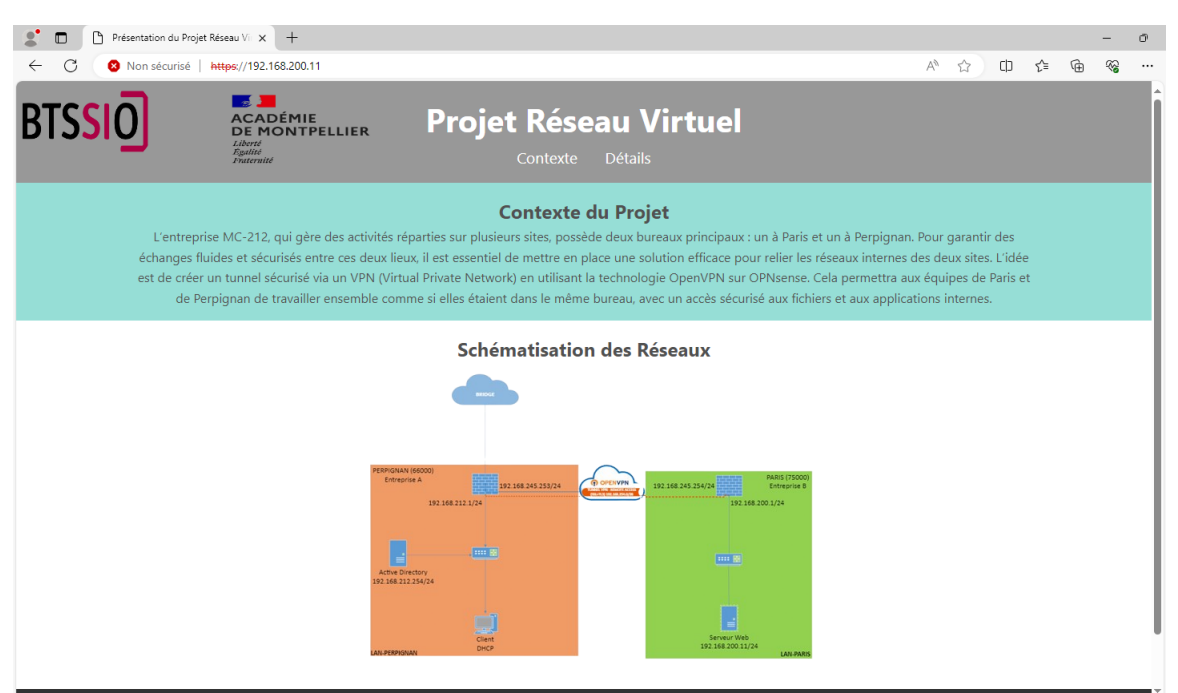

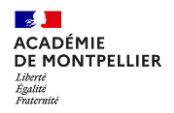

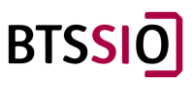

#### 3.5/Retrait de la carte réseau bridge :

Il est possible de retirer la carte réseau qui est en bridge.

Enlever les lignes de configuration avec:

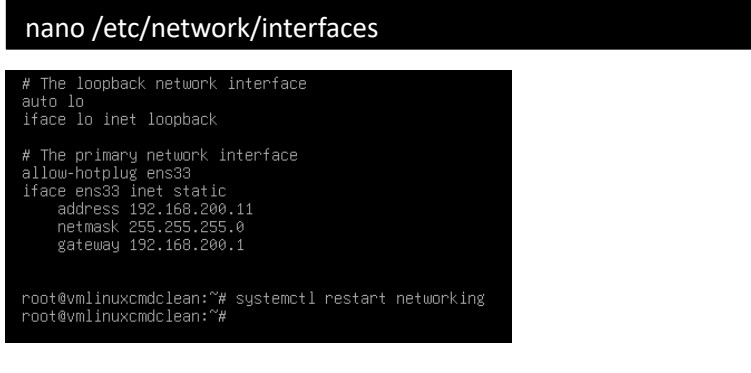

Redémarrer le service networking :

#### systemctl restart networking

#### 1. Verification :

Nous avons toujours accès au serveur web depuis le VMnet 1.

| Présentation du Projet R                                     | éseau Villix 🕂 🕂                                                                                                    |                                                                                                    |                                                                                                    |                                                                           |                                              |                                      |         |   | -  |
|--------------------------------------------------------------|----------------------------------------------------------------------------------------------------|----------------------------------------------------------------------------------------------------|----------------------------------------------------------------------------------------------------|---------------------------------------------------------------------------|----------------------------------------------|--------------------------------------|---------|---|----|
| - C 🛛 8 Non sécurisé   #                                     | ttps://192.168.200.11                                                                                                    |                                                                                                    |                                                                                                    | A٩                                                                        | ☆                                            | ¢                                    | £≡      | æ | ~G |
| TS <mark>SIO</mark>                                          | ACADÉMIE<br>DE MONTPELLIER<br>Liberté<br>Tgattas<br>Fatteratit                                                                                   | Projet Rése                                                                                                    | au Virtuel<br>Détails                                                                                                    |                                                                           |                                              |                                      |         |   |    |
| L'entreprise<br>échanges fluid<br>est de créer ui<br>de Perp | MC-212, qui gère des activités i<br>des et sécurisés entre ces deux li<br>n tunnel sécurisé via un VPN (Vir<br>oignan de travailler ensemble cor | Contexte d<br>réparties sur plusieurs sites, possèd<br>eux, il est essentiel de mettre en pla<br>tual Private Network) en utilisant la<br>mme si elles étaient dans le même | lu Projet<br>e deux bureaux principaux : un à Paris et un à f<br>icce une solution efficace pour relier les réseaux<br>technologie OpenVPN sur OPNsense. Cela pe<br>pureau, avec un accès sécurisé aux fichiers et a | Perpignan. Pou<br>x internes des c<br>ermettra aux éq<br>aux applications | r garant<br>leux site<br>uipes de<br>interne | ir des<br>s. L'idée<br>Paris e<br>s. | e<br>st |   |    |
|                                                              |                                                                                                    | Schématisation                                                                                                    | des Réseaux                                                                                                    |                                                                           |                                              |                                      |         |   |    |
|                                                              | 91910/00<br>1009<br>1009                                                                                                    | Ar (1600)<br>382 382 382 382 382 382 382 382<br>382 388 212 212                                                                                                    | 1979 1982 1993 1993 1993 1993 1993 1993 1993 199                                                                                                    |                                                                           |                                              |                                      |         |   |    |
|                                                              | LAN-PERM                                                                                                    | Cient<br>Direz                                                                                                    | Server Web<br>19214612011/24                                                                                                    |                                                                           |                                              |                                      |         |   |    |

La configuration du serveur web est terminée.

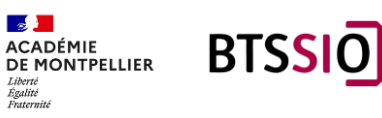

## 4/Installation et Configuration de l'OpenVPN sur Paris.

i Information : Sous OpnSense, on peut mettre en place plusieurs types de VPN

- **Peer to peer (SSL/TLS)** : pour monter un VPN site-à-site en utilisant une authentification par certificat.
- **Peer to peer (Shared Key)** : pour monter un VPN site-à-site en utilisant une authentification par clé partagée.
- **Remote Access (SSL/TLS)** : pour monter un accès distant pour clients nomades en utilisant une authentification par certificat.
- **Remote Access (User Auth)** : pour monter un accès distant pour clients nomades en utilisant une authentification par login/password.
- **Remote Access (SSL/TLS + User Auth)** : pour monter un accès distant pour clients nomades en utilisation une authentification par certificat et par login/password.

Dans notre Atelier Professionnel, nous allons utiliser « Remote Access (SSL/TLS + User Auth) »

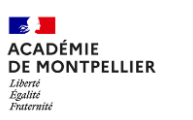

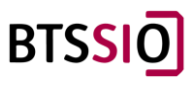

#### 4.1/Mise en œuvre OpenVPN – SSL/TLS – Rappel

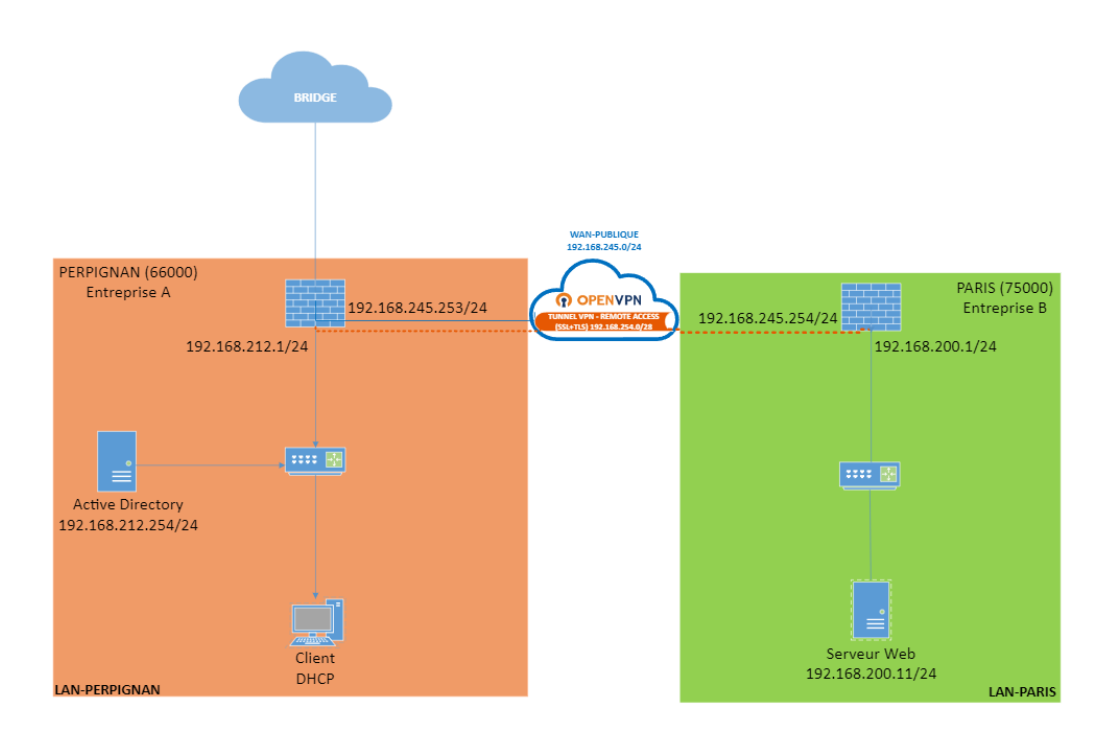

Le module VPN permet de créer un client, un serveur ou les deux. Lors de l'activation du service VPN, une carte OPT virtuelle est générée, facilitant la transmission des paquets vers le VPN distant.

Il est également possible d'établir différents types de serveurs sur un système PfSense, à condition d'utiliser des réseaux ou des tunnels distincts.

OpenVPN fonctionne sur un modèle client-serveur. Lors de la liaison de deux sites, l'un fonctionne comme client tandis que l'autre sert de serveur, permettant ainsi la connexion de plusieurs sites distants à un emplacement central.

Le serveur conserve à la fois le certificat de l'autorité et son propre certificat ainsi que la clé privée correspondante.

À partir du serveur, nous générons également les fichiers essentiels requis pour les clients, notamment un certificat client, une clé et le fichier client OpenVPN, qui varie en fonction de la plateforme du client (Android, Windows ou Mac).

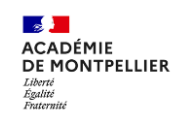

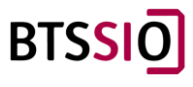

#### 4.2/Génération de l'autorité de certification (CA)

Pour commencer, nous allons générer notre autorité de certification (CA) pour valider l'identité du serveur OpenVPN et authentifier les certificats utilisateur :

| 🖵 Lobby      |            |    |
|--------------|------------|----|
| Reporting    |            |    |
| System       |            |    |
| Access       |            | 섵  |
| Configu      | ration     | 3  |
| Firmwar      | re         |    |
| Gateway      | /S         | 1  |
| High Ava     | ailability | 0  |
| Routes       |            | Ŧ  |
| Settings     |            | 00 |
| Trust        |            | ٠  |
| Authori      | ities      |    |
| Certific     | ates       |    |
| Revoca       | tion       |    |
| Wizard       |            | 1  |
| Log Files    | 5          | ۲  |
| Diagnos      | tics       | D  |
| A Interfaces |            |    |
| 5 Firewall   |            |    |
| VPN          |            |    |
| Services     |            |    |
| 🖌 Power      |            |    |
| 🗘 Help       |            |    |

Puis Cliquez sur le signe + . La page de configuration **des autorités** s'affiche.

| System: Trust     | : Authorities |                             |              |                    |                                                             |
|-------------------|---------------|-----------------------------|--------------|--------------------|-------------------------------------------------------------|
| Name              | Internal      | Issuer                      | Certificates | Distinguished Name |                                                             |
|                   |               |                             |              |                    |                                                             |
|                   |               |                             |              |                    |                                                             |
| Edit Certificat   | e             |                             |              |                    | ×                                                           |
|                   |               |                             |              | full help          | Q                                                           |
| Method            | Create        | an internal Certificate Aut | hority -     |                    | Saisissez un nom pour votre CA dans l                       |
| Description       | OpenV         | PN-Paris                    | •            |                    | champ Nom descriptif.                                       |
| Key               |               |                             |              |                    | Définissez le <b>type de clé et sa longueu</b>              |
| Key type          | RSA-40        | 96                          | •            |                    | sur <b>RSA</b>                                              |
| Digest Algorithm  | SHA512        | 2                           | •            |                    | Définissez l'algorithme <b>de digestion</b> sur <b>SHA-</b> |
| Issuer            | self-sig      | ned                         | • •          |                    | Laissez par défaut                                          |
| Lifetime (days)   | 365           |                             | 4            |                    |                                                             |
| General           |               |                             |              |                    | Définissez la <b>durée de vie</b> sur <b>365</b> jo         |
| Country Code      | France        |                             | • •          |                    | Vous pouvez définir des                                     |
| State or Province | ê Île-de-     | France                      | •            |                    | valeurs aléatoires pour le                                  |
| City              |               |                             |              |                    | champs Code du                                              |
|                   |               |                             |              | Cancel Sav         | e pays , État ou province ,                                 |
|                   |               |                             |              |                    | le , Organisation et Adre                                   |
|                   |               |                             |              |                    | a la sus att                                                |

Liberté Égalité Fraternité

ACADÉMIE DE MONTPELLIER BTSSIO

Cliquez sur Enregistrer en bas de la page.

Vous êtes ramené à la page principale **des autorités** et nous pouvons voir que notre autorité de certification nouvellement créée est affichée.

| System: Trust: Authori | ties        |                                                          |        |                   |                           |              |                |           |
|------------------------|-------------|----------------------------------------------------------|--------|-------------------|---------------------------|--------------|----------------|-----------|
| Certificates           |             |                                                          |        |                   |                           |              |                |           |
|                        |             |                                                          |        | C                 | <b>)</b> Search           | C            | 7•             |           |
| Description            | Issuer      | Name                                                     | Usages | Valid from        | Valid to                  | Comr         | nands          |           |
| SSL VPN CA             | self-signed | /C=FR/ST=Île-de-France/L=Paris/O=MKVPN/OU=SYSVPN/emailAd | 3      | Sep 18, 2024 7:43 | 2 PM Sep 18, 2025 7:42 PM | 0            | ۰ /            |           |
| OPENVPN-Paris          | self-signed | /C=FR/ST=Île-de-France/L=Paris/O=mkvpb/emailAddress=mk@  | 3      | Sep 26, 2024 7:4  | 1 PM Sep 26, 2025 7:41 PM | 0            | 6              |           |
| « ( <b>1</b> ) »       |             |                                                          |        |                   | s                         | +<br>howing: | 🗎<br>L to 2 of | 2 entries |
|                        |             |                                                          |        |                   |                           |              |                |           |
|                        |             |                                                          |        |                   |                           |              |                |           |
|                        |             |                                                          |        |                   |                           |              |                |           |
|                        |             |                                                          |        |                   |                           |              |                |           |

#### 4.3/Génération du certificat du serveur

Dans les menus latéraux, sélectionnez **Certificats** (nous sommes déjà dans la section **Système > Confiance** de l'interface utilisateur). La page principale **Certificats** s'affiche.

| ₹0₽∩ <mark>sense</mark> ` < | :         |
|-----------------------------|-----------|
| 🖵 Lobby                     |           |
| Reporting                   |           |
| 🗃 System                    |           |
| Access                      | <u>85</u> |
| Configuration               | 5         |
| Firmware                    |           |
| Gateways                    | 1         |
| High Availability           | c         |
| Routes                      | ÷         |
| Settings                    | ¢;        |
| Snapshots                   | 8         |
| Trust                       | ٠         |
| Authorities                 |           |
| Certificates                |           |
| Revocation                  |           |
| Wizard                      | P         |
| Log Files                   | ۲         |
| Diagnostics                 | (C)       |

Cliquez sur le signe + . La page de configuration **des certificats** s'affiche.

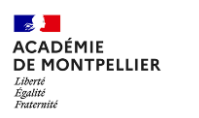

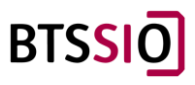

| Edit Certificate           |                                | ×                                                                                                    |
|----------------------------|--------------------------------|----------------------------------------------------------------------------------------------------|
| () Method                  | Create an internal Certificate | •                                                                                                    |
| Description                | OpenVpn-SERV-Paris             |                                                                                                    |
| ∨ Key                      |                                |                                                                                                    |
| 🚯 Туре                     | Server Certificate             | Définissez le type sur Certificat de                                                                                                    |
| Private key location       | Save on this firewall          | _ serveur                                                                                                    |
| 6 Key type                 | RSA-4096                       | •                                                                                                    |
| Digest Algorithm           | SHA512                         | Dans le menu déroulant Autorité de                                                                                                    |
| <ol> <li>Issuer</li> </ol> | SSL VPN CA                     | <ul> <li>certification, selectionnez l'autorité de certification que nous venons de créer.</li> <li>Dans mon cas il s'agit de SSLVPN CA qui</li> </ul> |
| Difetime (days)            | 365                            | (OpenVpn-Paris comme vu<br>précedement), cela dépend de votre                                                                                          |
| ✓ General                  |                                | nom de certificat.                                                                                                    |
| Ountry Code                | France                         | ▲                                                                                                    |
|                            |                                | Cancel Save                                                                                                    |

Replisser la suite, comme nous l'avons fait précédemment.

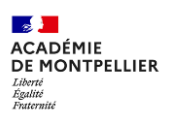

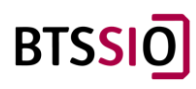

#### 4.4/Créer un utilisateur VPN et son certificat utilisateur associé

Nous allons maintenant créer un utilisateur pour accéder à notre serveur OpenVPN.

Dans les menus latéraux, sélectionnez **Système > Accès > Utilisateurs** . La page principale **Utilisateurs** s'affiche :

| <b>EDPO</b> sense | <         |
|-------------------|-----------|
| 🖵 Lobby           |           |
| keporting         |           |
| 🛢 System          |           |
| Access            | <u>88</u> |
| Users             |           |
| Groups            |           |
| Servers           |           |
| Tester            |           |
| Configuration     | 5         |
| Firmware          |           |
| Gateways          | 1         |
| High Availability | c         |
| Routes            | ŧ         |
| Settings          | o;        |
| Snapshots         |           |
| Trust             |           |
| Wizard            | 1         |
| Log Files         | ۲         |
| Diagnostics       | (Ĉ)       |
| 🛔 Interfaces      |           |
| ✤ Firewall        |           |

#### Cliquez sur le signe + . La page **de configuration des utilisateurs** s'affiche.

| System: Access: Users |                      |               |             |        |   |
|-----------------------|----------------------|---------------|-------------|--------|---|
| Username              | Full name            |               |             | Groups | • |
| 🚢 root                | System Administrator |               |             | admins | 1 |
|                       | System Administrator | Disabled User | Normal User |        |   |

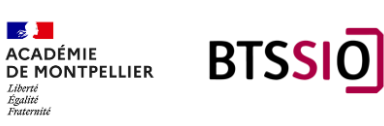

| System: Access: Users |                                                                               |
|-----------------------|-------------------------------------------------------------------------------|
|                       | full help 🖸                                                                   |
| Defined by            | USER                                                                          |
| • Disabled            | 0                                                                             |
| () Username           | Mahmoud.K                                                                     |
| Password              |                                                                               |
|                       | (confirmation)                                                                |
|                       | Generate a scrambled password to prevent local database logins for this user. |
| 0 Full name           |                                                                               |
| 🔁 E-Mail              | MK@Mc212.ma                                                                   |
| Comment               |                                                                               |

#### OPNsense (c) 2014-2024 Deciso B.V.

| 0 Language        | Default                             |                                      |                                       |
|-------------------|-------------------------------------|--------------------------------------|---------------------------------------|
| 0 Login shell     | /usr/sbin/nologin 👻                 |                                      |                                       |
| 6 Expiration date |                                     |                                      |                                       |
| Group Memberships | Not Member Of                       |                                      | Member Of                             |
|                   |                                     | <ul><li></li><li></li><li></li></ul> | admins                                |
|                   |                                     |                                      | N'oublier pas de cocher cette case    |
| Certificate       | Click to create a user certificate. |                                      | pour pouvoir crée                     |
| € OTP seed        | Generate new secret (160 bit)       |                                      | le certificat de<br>votre utilisateur |
| Authorized kevs   |                                     |                                      | votre atmoateur.                      |

#### Vous arrivez sur cette page

| Edit Certificate            |                                |   |           | ×                     |
|-----------------------------|--------------------------------|---|-----------|-----------------------|
| () Method                   | Create an internal Certificate |   |           |                       |
| Description                 |                                |   |           |                       |
| ~ Key                       |                                |   |           |                       |
| 🛈 Туре                      | Client Certificate 🔹           | - | Définisse | ez le <b>type</b> sur |
| Private key location        | Save on this firewall          |   | Certifica | t client.             |
| G Key type                  | RSA-4096 -                     |   |           |                       |
| Digest Algorithm            | SHA512 -                       |   |           |                       |
| () Issuer                   | SSL VPN CA                     |   |           |                       |
| 1 Lifetime (days)           | 365                            |   |           |                       |
| <ul> <li>General</li> </ul> |                                |   |           |                       |
| O Country Code              | France                         |   |           |                       |
|                             |                                |   |           | Cancel Save           |

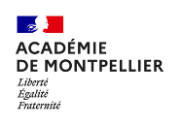

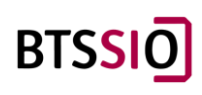

Une fois rempli toutes les informations et vérifier qu'elles sont bien correctes cliquer sur enregistrer

Vous revenez à la page de configuration **de l'utilisateur** et nous pouvons voir que notre certificat client nouvellement créé a été ajouté au profil utilisateur. Cliquez à nouveau sur **Enregistrer** 

| User Certificates | Name            | CA         | Valid From                      | Valid To                        |     |
|-------------------|-----------------|------------|---------------------------------|---------------------------------|-----|
|                   | OPEN-VPN-PARIS1 | SSL VPN CA | Sat, 05 Oct 2024 11:57:06 +0000 | Sun, 05 Oct 2025 11:57:06 +0000 | • • |
|                   | +               |            |                                 |                                 |     |
| API keys          |                 |            |                                 |                                 |     |

Les modifications sont enregistrées et vous devriez voir Les modifications ont été appliquées avec succès en haut de la page.

#### 4.5/Création du serveur OpenVPN

Nous avons maintenant tout ce dont nous avons besoin pour créer le serveur OpenVPN.

Dans les menus latéraux, sélectionnez VPN > OpenVPN > Serveurs . La page principale des serveurs OpenVPN s'affiche.

|    | E OPN <mark>sense'</mark> < |   |
|----|-----------------------------|---|
|    | Lobby                       |   |
|    | Reporting                   |   |
|    | System                      |   |
| *  | Interfaces                  |   |
| 6) | Firewall                    |   |
| Ø  | VPN                         |   |
|    | IPsec                       |   |
|    | OpenVPN                     |   |
|    | Instances                   |   |
|    | Servers [legacy]            |   |
|    | Clients [legacy]            |   |
|    | Client Specific Overrides   |   |
|    | Client Export               |   |
|    | Connection Status           |   |
|    | Log File                    | 0 |
|    | WireGuard                   | - |
|    | OpenConnect                 | - |
| •  | Services                    |   |
| ¥  | Power                       |   |
| ٥  | Help                        |   |

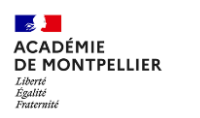

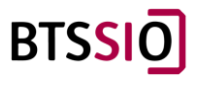

## Cliquez sur le signe + pour ajouter un nouveau serveur OpenVPN. La page principale de configuration du serveur OpenVPN s'affiche.

# VPN: OpenVPN: Servers Protocol / Port Tunnel Network Description

#### VPN: OpenVPN: Servers [legacy]

| General information                |                                       | full help 🕥 |
|------------------------------------|---------------------------------------|-------------|
| 6 Disabled                         | 0                                     |             |
| Description                        |                                       |             |
| Server Mode                        | Remote Access ( SSL/TLS + User Auth ) |             |
| Backend for authentication         | Local Database 👻                      |             |
| Enforce local group                | (none) -                              |             |
| Protocol                           | TCP                                   |             |
| Device Mode                        | tun 👻                                 |             |
| 0 Interface                        | any                                   |             |
| 1 Local port                       | 1194                                  |             |
| )PNsense (c) 2014-2024 Deciso B.V. |                                       |             |

#### Cryptographic Settings

| TLS Authentication                  | Enabled - Authentication only                                                                                                    |
|-------------------------------------|----------------------------------------------------------------------------------------------------|
| TLS Shared Key                      | #<br># 2048 bit OpenVPN static key<br>#<br>BEGIN OpenVPN Static key V1<br>02416399767339567994c02ffb0bada9<br>2a7cefd62094055323eefe493af33d3<br>600ba3cbdd1dffd8a2c9373577ab52f4<br>Paste your shared key here. |
| Peer Certificate Authority          | OPENVPN_SERVER                                                                                                    |
| Peer Certificate Revocation List    | No Certificate Revocation Lists (CRLs) defined.<br>Create one under System: Certificates.                                                                                                    |
| Server Certificate                  | CA SERVR (OPENVPN_SERVER) *In Use                                                                                                    |
| • Encryption algorithm (deprecated) | AES-256-GCM (256 bit key, 128 bit block, TLS client/se +                                                                                                    |
| 🔁 Auth Digest Algorithm             | SHA512 (512-bit)                                                                                                    |

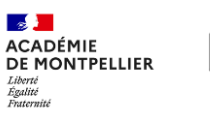

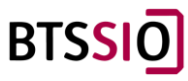

| 1 Certificate Depth       | One (Client+Server) |
|---------------------------|---------------------|
| 6 Strict User/CN Matching |                     |
| Tunnel Settings           |                     |
| 1 IPv4 Tunnel Network     | 10.168.254.0/24     |
| 1 IPv6 Tunnel Network     |                     |
| Redirect Gateway          |                     |
| 1 IPv4 Local Network      | 192.168.200.0/24    |
| 1 IPv6 Local Network      |                     |
| 1 IPv4 Remote Network     |                     |
| 1 IPv6 Remote Network     |                     |
| Concurrent connections    |                     |

| Compression                  | No Preference |
|------------------------------|---------------|
| Type-of-Service              |               |
| 1 Inter-client communication | 0             |
| Duplicate Connections        | 0             |
|                              |               |
| Client Settings              |               |
| Oynamic IP                   |               |
| Topology                     |               |

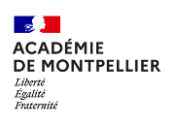

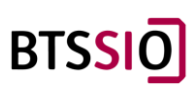

#### Informations générales

- 1. Indiquez un nom pour votre serveur OpenVPN dans le champ Description .
- 2. Définissez le mode serveur sur Accès à distance (SSL/TLS + authentification utilisateur) .
- 3. Définissez le backend pour l'authentification sur la base de données locale .
- 4. Définissez le protocole sur TCP4 (TCP en mode IPv4).
- 5. Réglez le mode de l'appareil sur tun .
- 6. Réglez l' interface sur WAN (afin que nous puissions nous connecter depuis l'extérieur).
- 7. Définissez le **port local** sur le port que vous souhaitez utiliser. Je le laisserai à **1194**, le port par défaut pour OpenVPN.

#### Paramètres cryptographiques

- 1. Dans le menu déroulant Authentification TLS , sélectionnez Activé Authentification et chiffrement .
- 2. Cochez la case Générer automatiquement une clé d'authentification TLS partagée .
- 3. Définissez l' **autorité de certification homologue** sur l'autorité de certification que nous avons créée précédemment.
- 4. Dans le menu déroulant **Certificat de serveur , sélectionnez le certificat de serveur que nous avons créé précédemment.**
- 5. Dans le menu déroulant Algorithme de chiffrement , sélectionnez AES-256-GCM .
- 6. Définissez l'algorithme Auth Digest sur SHA512 (512 bits).
- 7. Définissez la profondeur du certificat sur un (client + serveur) .
- 8. Cochez la case Correspondance stricte utilisateur/CN

#### Paramètres du tunnel

- 1. Saisissez un sous-réseau qui n'est pas utilisé sur votre système dans le champ **Réseau de** tunnel IPv4.
- 2. Cochez la case Rediriger la passerelle .
- 3. Sélectionnez Activé Algorithme de stub (–compress stub) dans le menu déroulant Compression .
- 4. Cochez la case communication inter-clients

#### Paramètres du client

- 1. Cochez la case IP dynamique .
- 2. Cochez la case Topologie .
- 3. Cliquez sur Enregistrer en bas de la page.

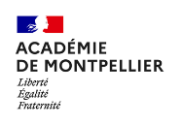

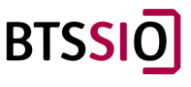

Vous êtes ramené à la page principale des serveurs OpenVPN et nous pouvons voir notre serveur nouvellement créé affiché dans la liste.

| VPN: C | penVPN: Servers [legacy] |                 |             |   |
|--------|--------------------------|-----------------|-------------|---|
|        | Protocol / Port          | Tunnel Network  | Description | • |
| •      | TCP / 1194               | 10.168.254.0/24 |             |   |
|        |                          |                 |             |   |

#### Vérification de la configuration du serveur OpenVPN

 Vérifions les journaux OpenVPN pour nous assurer que notre serveur est correctement configuré. Dans les menus latéraux, accédez à VPN > OpenVPN > Journaux système . La page Journaux OpenVPN s'affiche.

Vous devriez voir **la séquence d'initialisation terminée** dans les journaux si tout est correctement configuré.

| ₩ OPN <mark>sense</mark> < |          |                                  |          |                 |                                       |             |                      |          |               | root@OPNsei       | nse.localo | domain 🛛 🌒 | Q |     |      |           |
|----------------------------|----------|----------------------------------|----------|-----------------|---------------------------------------|-------------|----------------------|----------|---------------|-------------------|------------|------------|---|-----|------|-----------|
| 🖵 Lobby                    |          |                                  |          |                 |                                       |             |                      |          |               |                   |            |            |   |     |      |           |
| 📥 Reporting                |          | VPN: OpenVPN: L                  | og File  |                 |                                       |             |                      |          |               |                   |            |            |   |     |      |           |
| System                     |          |                                  |          |                 |                                       |             |                      |          |               |                   |            |            |   |     |      |           |
| 🛦 Interfaces               |          |                                  |          |                 |                                       | Q           | Search               |          | Debug         |                   | ÷          | Last day   |   | - C | 20 - | 1 <b></b> |
| Sirewall                   |          |                                  |          |                 |                                       |             |                      |          |               |                   |            |            |   | ~   |      |           |
| VPN                        |          | Date                             | Severity | Process         | Line                                  |             |                      |          |               |                   |            |            |   |     |      |           |
| IPsec                      | •        | 2024-10-05T12:16:19              | Notice   | openvpn_server1 | Initialization Sequence Completed     |             |                      |          |               |                   |            |            |   |     |      | >         |
| OpenVPN                    | <b>a</b> | 2024-10-05T12:16:19              | Notice   | openvpn_server1 | TCPv6_SERVER link remote: [AF_UNS     | SPEC]       |                      |          |               |                   |            |            |   |     |      | >         |
| Instances                  |          | 2024-10-05T12:16:19              | Notice   | openvpn_server1 | TCPv6_SERVER link local (bound): [A   | F_INET6][   | undef]:1194          |          |               |                   |            |            |   |     |      | >         |
| Servers [legacy]           |          | 2024-10-05T12:16:19              | Notice   | openvpn_server1 | Listening for incoming TCP connection | on on [AF_  | INET6][undef]:1194   | 1        |               |                   |            |            |   |     |      | >         |
| Clients [legacy]           |          | 2024-10-05T12:16:19              | Notice   | openvpn_server1 | setsockopt(IPV6_V6ONLY=0)             |             |                      |          |               |                   |            |            |   |     |      | *         |
| Client Export              |          | 2024-10-05T12:16:19              | Warning  | openvpn_server1 | Could not determine IPv4/IPv6 proto   | col. Using  | AF_INET6             |          |               |                   |            |            |   |     |      | >         |
| Connection Status          |          | 2024-10-05T12:16:19              | Notice   | openvpn_server1 | /usr/local/etc/inc/plugins.inc.d/open | nvpn/ovpn   | -linkup ovpns1 1500  | 0 0 10.1 | 168.254.1 2   | 55.255.255.0 init | t          |            |   |     |      | >         |
| Log File                   |          | 2024-10-05T12:16:19              | Notice   | openvpn_server1 | /sbin/ifconfig ovpns1 10.168.254.1/2- | 4 mtu 150   | ) up                 |          |               |                   |            |            |   |     |      | >         |
| WireGuard                  | <b>a</b> | 2024-10-05T12:16:19              | Notice   | openvpn_server1 | TUN/TAP device /dev/tun1 opened       |             |                      |          |               |                   |            |            |   |     |      | >         |
| OpenConnect                | <b>a</b> | 2024-10-05T12:16:19              | Notice   | openvpn_server1 | TUN/TAP device ovpns1 exists previo   | usly, keep  | at program end       |          |               |                   |            |            |   |     |      | >         |
| Services                   |          | 2024-10-05T12:16:19              | Warning  | openvpn_server1 | NOTE: the currentscript-security se   | etting may  | allow this configura | ation to | o call user-o | lefined scripts   |            |            |   |     |      | *         |
| 🖋 Power                    |          | 2024-10-05T12:16:19              | Notice   | openvpn_server1 | DCO version: FreeBSD 14.1-RELEASE     | -p4 stable/ | 24.7-n267825-d0d1    | 18dbba   | ba SMP        |                   |            |            |   |     |      | •         |
| Help                       |          |                                  |          |                 |                                       |             |                      |          |               |                   |            |            |   |     |      |           |
|                            |          | OPNsense (c) 2014-2024 Deciso BA | λ.       |                 |                                       |             |                      |          |               |                   |            |            |   |     |      |           |

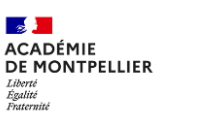

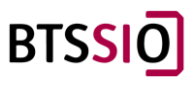

#### 4.6/Création de règles de pare-feu

Maintenant que nous avons configuré notre serveur OpenVPN, nous devons créer une règle de pare-feu pour autoriser le trafic vers et depuis notre serveur.

#### **Règle OpenVPN**

Dans les menus latéraux, sélectionnez Pare-feu > Règles > OpenVPN . La page Règles de l'interface OpenVPN s'affiche

| ZOPO <mark>sense'</mark> < |     |
|----------------------------|-----|
| 🖵 Lobby                    |     |
| 陆 Reporting                |     |
| 📑 System                   |     |
| 🛔 Interfaces               |     |
| 🚯 Firewall                 |     |
| Aliases                    |     |
| Automation                 | •   |
| Categories                 | ۲   |
| Groups                     | 4   |
| NAT                        | ≓   |
| Rules                      | ~   |
| Floating                   |     |
| LAN                        |     |
| Loopback                   |     |
| OpenVPN                    |     |
| Opt1                       |     |
| WAN                        |     |
| Shaper                     | T   |
| Settings                   | ¢\$ |
| Log Files                  | ۲   |
| Diagnostics                | (   |
| · · · · · ·                |     |

Cliquez sur le signe + pour créer une nouvelle règle. La page Configuration de la règle de parefeu s'affiche.

| Firew               | all: Rules: O                                   | penVPN                          |                           |                           |                                         |                       |                                       |               |                    | Select category           |                   | •                         | ۲        | Inspect |
|---------------------|-------------------------------------------------|---------------------------------|---------------------------|---------------------------|-----------------------------------------|-----------------------|---------------------------------------|---------------|--------------------|---------------------------|-------------------|---------------------------|----------|---------|
| No Op               | enVPN rules are curr                            | ently defined.                  | All incoming con          | nnections on this inter   | rface will be bloo                      | ked until you add a p | ass rule. Exceptions f                | or automatic  | ally generated ru  | les may apply.            |                   |                           |          |         |
| 2                   | Protocol                                        | Source                          | Port                      | Destination               | Port                                    | Gateway               | Schedule                              | ф             | Description        | 0                         |                   | <b>•</b>                  | 0 6      | 8 0     |
| 2                   |                                                 |                                 |                           |                           |                                         |                       |                                       |               | Automaticall       | y generated rules         |                   | 0 🚯                       |          |         |
| ▶ pa<br>▶ pa        | ss<br>ss (disabled)                             | 1                               | k block<br>k block (disal | bled)                     | <ul><li>reject</li><li>reject</li></ul> | disabled)             | <ul><li>log</li><li>log (di</li></ul> | abled)        | ÷                  | in<br>out                 | <del>9</del><br>7 | first match<br>last match |          |         |
| m m /               | Active/Inactive Schee                           | dule (click to vi               | ew/edit)                  |                           |                                         |                       |                                       |               |                    |                           |                   |                           |          |         |
| Alia:               | s (click to view/edit)                          |                                 |                           |                           |                                         |                       |                                       |               |                    |                           |                   |                           |          |         |
| OpenVP<br>explicitl | PN rules are evaluate<br>ly passed is blocked l | d on a first-mat<br>by default. | ch basis by defa          | ult (i.e. the action of t | the first rule to m                     | atch a packet will be | executed). This mean                  | s that if you | use block rules, y | ou will have to pay atten | tion to the r     | ule order. Everything     | hat is i | not     |

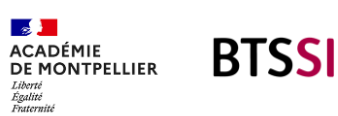

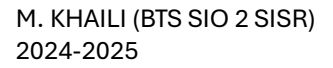

| irewall: | Rules: | OpenVPN |  |
|----------|--------|---------|--|
|          |        |         |  |

| Edit Firewall rule                 |                                                          | full help |
|------------------------------------|----------------------------------------------------------|-----------|
| 8 Action                           | Pass •                                                   |           |
| 8 Disabled                         | □ Disable this rule                                      |           |
| 0 Quick                            | Apply the action immediately on match.                   |           |
| () Interface                       | OpenVPN -                                                |           |
| Direction                          | in ·                                                     |           |
| TCP/IP Version                     | IPv4 *                                                   |           |
| Protocol                           | TCP/UDP -                                                |           |
| O Source / Invert                  | $\Box$ Use this option to invert the sense of the match. |           |
| Source                             | any •                                                    |           |
| Source                             | Advanced                                                 |           |
| O Destination / Invert             | □ Use this option to invert the sense of the match.      |           |
| VPNsense (c) 2014-2024 Deciso B.V. |                                                          |           |

| O Destination port range         | from:                                       | to:       |
|----------------------------------|---------------------------------------------|-----------|
|                                  | OpenVPN +                                   | OpenVPN - |
|                                  |                                             |           |
| O Log                            | □ Log packets that are handled by this rule |           |
| Octegory                         |                                             |           |
| Description                      | OpenVPN wizard                              |           |
| No XMLRPC Sync                   | 0                                           |           |
| Schedule                         | none *                                      |           |
| Gateway                          | default -                                   |           |
| Advanced features                | Show/Hide                                   |           |
| Rule Information                 |                                             |           |
| Created                          | 9/26/24 16:49:11 (root@192.168.212.254)     |           |
|                                  | Save Cancel                                 |           |
|                                  |                                             |           |
| Disease (a) 2014 2024 Desire P.V |                                             |           |

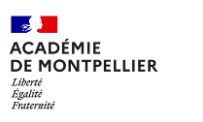

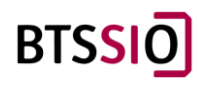

#### 4.7/Exporter la configuration du client OpenVPN

Nous avons créé notre CA et nos certificats, notre serveur OpenVPN et nos règles de pare-feu. Il ne nous reste plus qu'à exporter notre configuration utilisateur et à nous connecter à notre serveur.

Dans les menus latéraux, accédez à VPN > OpenVPN > Exportation du client . La page Exportation du client s'affiche.

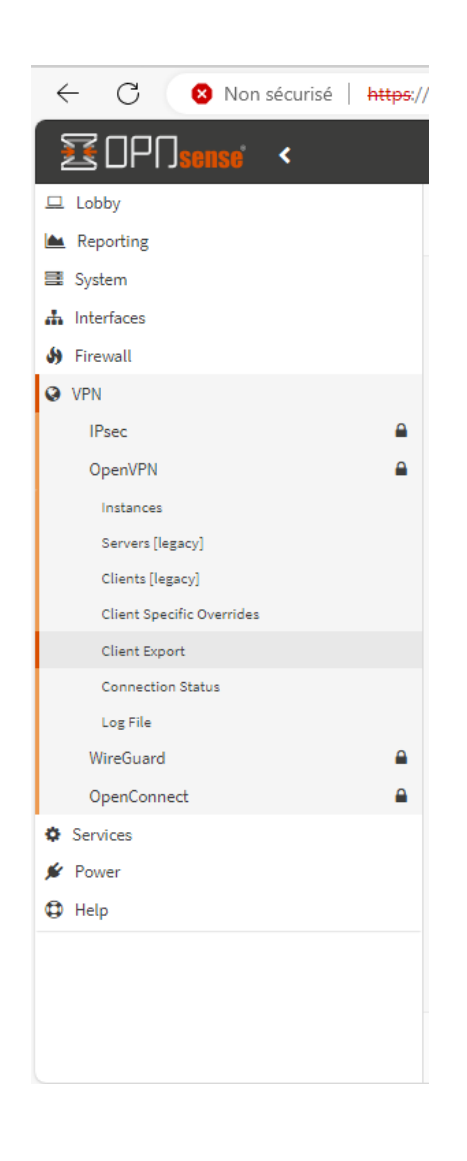

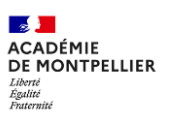

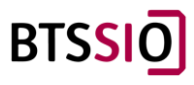

- Sélectionnez le serveur OpenVPN que nous avons créé dans le menu déroulant **Serveur d'accès à distance.**
- Définissez le type d'exportation sur Fichier uniquement.
- Saisissez votre adresse IP WAN publique dans le champ Nom d'hôte. Si vous utilisez <u>un DNS</u> <u>dynamique</u> pour accéder à l'interface WAN d'OPNsense, vous pouvez saisir votre nom d'hôte DNS dynamique dans ce champ et vous connecter en utilisant ce nom d'hôte comme adresse de serveur.
- Saisissez le port que vous avez sélectionné lors de la création du serveur dans le champ **Port**.
- Cliquez sur le bouton Télécharger à côté du nom d'utilisateur OpenVPN.

|                                        |                   |             | full help 🛈 |
|----------------------------------------|-------------------|-------------|-------------|
| Remote Access Server                   | server TCP:1194 • |             |             |
| Export type                            | File Only 👻       |             |             |
| () Hostname                            | 192.168.210.254   |             |             |
| 0 Port                                 | 1194              |             |             |
| 🚯 Use random local port                |                   |             |             |
| 6 Validate server subject              |                   |             |             |
| Windows Certificate System Store       | 0                 |             |             |
| Oisable password save                  | 0                 |             |             |
| O Custom config                        |                   |             |             |
| Accounts / certificates                |                   |             |             |
| Certificate                            |                   | Linked user |             |
| (none) Exclude certificate from export |                   | ۵           |             |
| CA SERVR                               |                   | ۵           |             |
| Mahmoud.K                              |                   | Mahmoud.K 🛆 |             |
|                                        |                   |             |             |

OPNsense (c) 2014-2024 Deciso B.V.

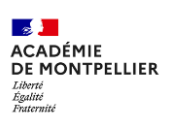

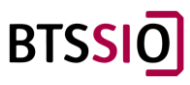

#### 4.8/Configuration du NAT

La traduction d'adresses réseau (NAT) est utilisée pour traduire des adresses IP privées en adresses IP publiques. OpnSense propose plusieurs options NAT, notamment le transfert de port, le NAT 1:1 et le NAT sortant. Vous pouvez configurer NAT en accédant à Pare-feu > NAT.

Sur l'OPNsense de Perpignan et de Paris, il faudra ajouter une règle NAT (Network Address Translation) :

| 2 D 🖸 Port Forward        | I   NAT   Firewall   OP        | × +                                      |                        |     |                           | - 0 ×              |
|---------------------------|--------------------------------|------------------------------------------|------------------------|-----|---------------------------|--------------------|
| ← C 🛛 😣 Non sée           | curisé   <del>https</del> ://1 | 92.168.212.1/firewall_nat_edit.php       |                        |     | at A 🖒                    | 0 🕼 🐨 🗞 🏈          |
| <b>EDP</b> D <b>sense</b> | <                              |                                          |                        | 1   | root@OPNsense.localdomain |                    |
| Reporting                 |                                | Firewalls NAT: Dort Fo                   | muand                  |     |                           |                    |
| System                    |                                | Filewall, NAL FOIL FO                    | iwaid                  |     |                           |                    |
| Interfaces                |                                | Edit Redirect entry                      |                        |     |                           | full help 🕥        |
| Firewall                  |                                |                                          |                        |     |                           |                    |
| Aliases                   |                                | Disabled                                 | Disable this rule      |     | L'interface pai           | lequel se fera la  |
| Automation                | •                              | No RDR (NOT)                             |                        |     | translation d'a           | dresse (NAT) dans  |
| Categories                |                                | Interface                                |                        |     | notre cas WAI             | J                  |
| Groups                    |                                |                                          | WAN                    | · · |                           |                    |
| Port Forward              | -                              | TCP/IP Version                           | IPv4                   | •   |                           |                    |
| One-to-One                |                                |                                          |                        |     | ——— Ipv4 ou IPV           | 6 ou IPV4+IPv6     |
| Outbound                  |                                | Protocol                                 | TCP                    | · · |                           |                    |
| NPTv6                     |                                | Source                                   |                        |     |                           | DIE TCF, ODF OU    |
| Rules                     | ~                              |                                          | Advanced               |     | TPC/UDP                   |                    |
| Shaper                    | т                              | <ol> <li>Destination / Invert</li> </ol> |                        |     |                           |                    |
| Settings                  | ¢;                             | Destination                              |                        |     |                           |                    |
| Log Files                 | ۲                              |                                          | Single host or Network |     |                           | - Destination dans |
| Diagnostics               | ۵                              |                                          |                        | 32  |                           | notre cas la       |
| VPN                       |                                | Operation 10 Destination port range      | from:                  |     | to:                       | notic cus la       |
| Services                  |                                | OPNsense (c) 2014-2024 Deciso B.V.       |                        |     |                           | Wan Paris          |

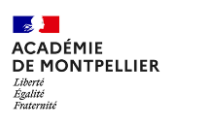

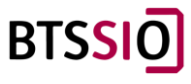

#### 4.9/Outbound (NAT)

Allez dabns Firewall -> NAT -> Outbound.

|    | Lobby        |            |
|----|--------------|------------|
|    | Reporting    |            |
| =  | System       |            |
|    | Interfaces   |            |
| 6) | Firewall     |            |
|    | Aliases      |            |
|    | Automation   | ٥          |
|    | Categories   | ۲          |
|    | Groups       | <b></b>    |
|    | NAT          | ≓          |
|    | Port Forward |            |
|    | One-to-One   |            |
|    | Outbound     |            |
|    | NPTv6        |            |
|    | Rules        | ~          |
|    | Shaper       | T          |
|    | Settings     | <b>Q</b> ° |
|    | Log Files    | ۲          |
|    | Diagnostics  |            |
| 0  | VPN          |            |
| ٥  | Services     |            |
| ۶  | Power        |            |
| ٥  | Help         |            |
|    |              |            |

Par défaut il existe ces règles, il faudra ajouter une nouvelle.

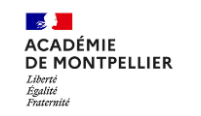

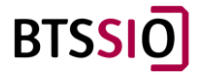

#### Tout d'abord

#### Firewall: NAT: Outbound Mode Automatic outbound NAT rule generation (no manual rules can be used) Hybrid outbound NAT rule generation (automatically generated rules are applied after manual rules) ۲ Manual outbound NAT rule generation (no automatic rules are being generated) Disable outbound NAT rule generation (outbound NAT is disabled) Save Automatic rules Source Networks Source Networks, Opt1 networks, 127.0.0.0/6, 10.168.254.022 Electionne Hybrid outbound nat .... VES NAT Address NAT Port Static Port Description Interface Source Networks ► LAN Auto created rule for ISAKMP LAN Auto created rule WAN • YES WAN • NO WAN Loopback networks, Opt1 networks, 127.0.0.0/8, 10.168.254.0/24 500 . . Auto created rule for ISAKMP . . . WAN Loopback networks, Opt1 networks, 127.0.0.0/8, 10.168.254.0/24 Auto created rule

| Mada   |                                         |                                                                         |                       |                            |               |                    |                                              |                                        |              |          |                 |                              |  |
|--------|-----------------------------------------|-------------------------------------------------------------------------|-----------------------|----------------------------|---------------|--------------------|----------------------------------------------|----------------------------------------|--------------|----------|-----------------|------------------------------|--|
| O      | Automatic ou<br>(no manual ru           | Automatic outbound NAT rule generation<br>(no manual rules can be used) |                       |                            |               |                    | d outbound NAT rule<br>natically generated r | generation<br>ules are applied after m | anual rules) |          |                 |                              |  |
| 0      | Manual outbo<br>(no automatie           | und NAT rule gen<br>rules are being g                                   | eration<br>generated) |                            |               | O Disabl<br>(outbo | e outbound NAT rule<br>ound NAT is disabled) | generation                             |              |          |                 |                              |  |
| Save   |                                         |                                                                         |                       |                            |               |                    |                                              |                                        |              |          |                 |                              |  |
| Manual | rules                                   |                                                                         |                       |                            |               |                    |                                              |                                        |              |          | Select category |                              |  |
| 0      | Interface                               | Source                                                                  | Source Port           | Destination                | Destination P | ort                | NAT Address                                  | NAT Port                               | Static Port  | Desci    | iption          | + + * • •                    |  |
|        | WAN                                     | any                                                                     | •                     | •                          | •             |                    | Interface address                            | *                                      | NO           |          |                 | < / B B                      |  |
| Ena    | bled rule                               |                                                                         |                       |                            |               |                    |                                              |                                        |              |          |                 |                              |  |
| Disa   | bled rule                               |                                                                         |                       |                            |               |                    |                                              |                                        |              |          |                 |                              |  |
| Automa | tic rules                               |                                                                         |                       |                            |               |                    |                                              |                                        |              |          |                 |                              |  |
|        | Interface                               | Source Networ                                                           | ks                    |                            |               | Source Port        | Destination                                  | Destination Port                       | NAT Address  | NAT Port | Static Port     | Description                  |  |
| ►      | LAN                                     | Loopback netw                                                           | vorks, Opt1 networks, | 127.0.0.0/8, 10.168.254.0/ | 24            | •                  |                                              | 500                                    | LAN          | *        | YES             | Auto created rule for ISAKMP |  |
| •      | LAN                                     | Loopback netw                                                           | vorks, Opt1 networks, | 127.0.0.0/8, 10.168.254.0/ | 24            | •                  |                                              | *                                      | LAN          | *        | NO              | Auto created rule            |  |
| •      | WAN                                     | Loopback netw                                                           | orks, Opt1 networks,  | 127.0.0.0/8, 10.168.254.0/ | 24            | •                  | •                                            | 500                                    | WAN          | •        | YES             | Auto created rule for ISAKMP |  |
|        | <ul> <li>a) 2014 2024 Partie</li> </ul> | - P.V                                                                   |                       |                            |               |                    |                                              |                                        |              |          |                 |                              |  |

Configurer selon vos réseaux.

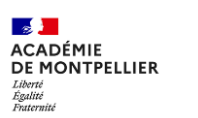

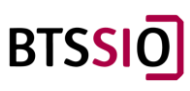

4.10/Connexion au tunnel sécurisé sur le client coté perpignan.

Installer OpenVPN sur internet (<u>https://openvpn.net/community-downloads/</u>)

Lancer et importer la configuration.

| OpenVPN Co              | nnect                          |                                                 | - >         |
|-------------------------|--------------------------------|-------------------------------------------------|-------------|
| ≡                       | Get cor                        | nnected                                         | P           |
|                         | URL                            | UPLOAD FIL                                      | E           |
| <b>Drag</b> a<br>You ca | and drop to u<br>n import only | /PN<br>pload *.OVPN prof<br>one profile at a ti | file<br>me. |
| <li>On't</li>           | have '.ovpn' file?             |                                                 | ď           |
|                         | BRO                            | WSE                                             |             |

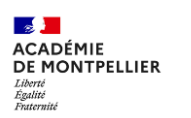

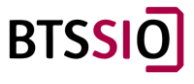

#### Connecter-vous avec vos identifiants.

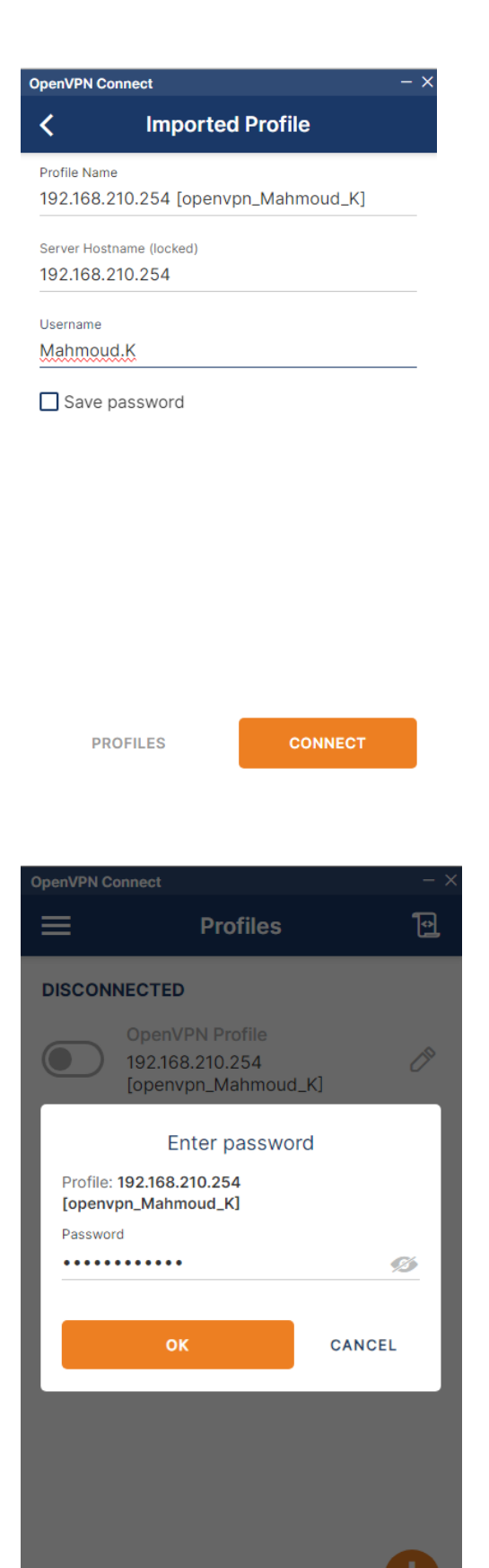

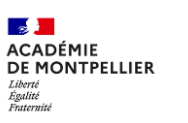

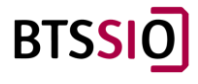

Et vous voilà connecter !

| OpenVPN C                   | onnect                                              |                         | - ×           |
|-----------------------------|-----------------------------------------------------|-------------------------|---------------|
| ≡                           | Profile                                             | es                      | Ð             |
| CONNE                       | CTED                                                |                         |               |
|                             | OpenVPN Profile<br>192.168.210.254<br>[openvpn_Mahm | e<br> <br>noud_K]       |               |
| CONNE                       | CTION STATS                                         |                         | _             |
| 7.3KB/s                     |                                                     |                         | _             |
|                             |                                                     |                         |               |
|                             |                                                     |                         |               |
| OB/S<br>BYTES IN<br>576 B/S | ↓                                                   | 120 BYT                 | ES OUT<br>B/S |
| DURATIO<br>00:00:0          | N PAC<br>6 3 s                                      | CKET RECEIVED<br>ec ago | )             |
| YOU<br>Mahmou               | ıd.K                                                |                         | •             |

YOU Mahmoud.K YOUR PRIVATE IP 10.168.254.3 SERVER 192.168.210.254 SERVER PUBLIC IP 192.168.210.254 PORT VPN PROTOCOL TCP

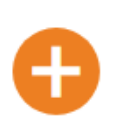

On va voir, si on accéder bien à notre site distant :

Dans mon cas l'adresse sera : <u>https://192.168.200.11</u>

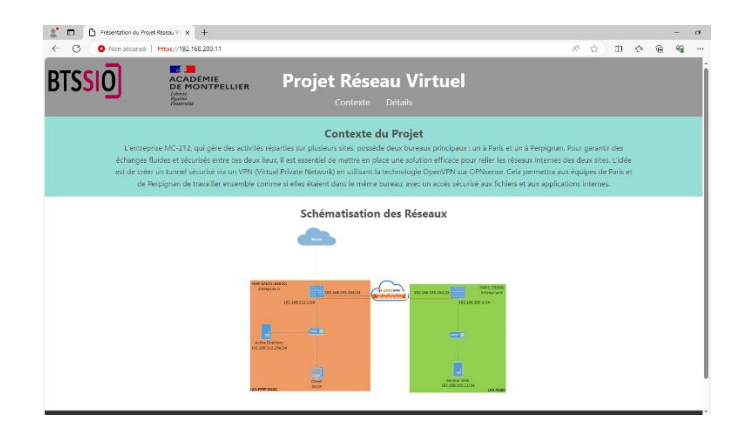

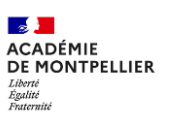

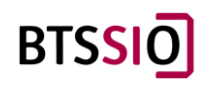

On peut réaliser égalament un tracert pour voir le chemin emprunter :

#### CMD -> tracert @IP

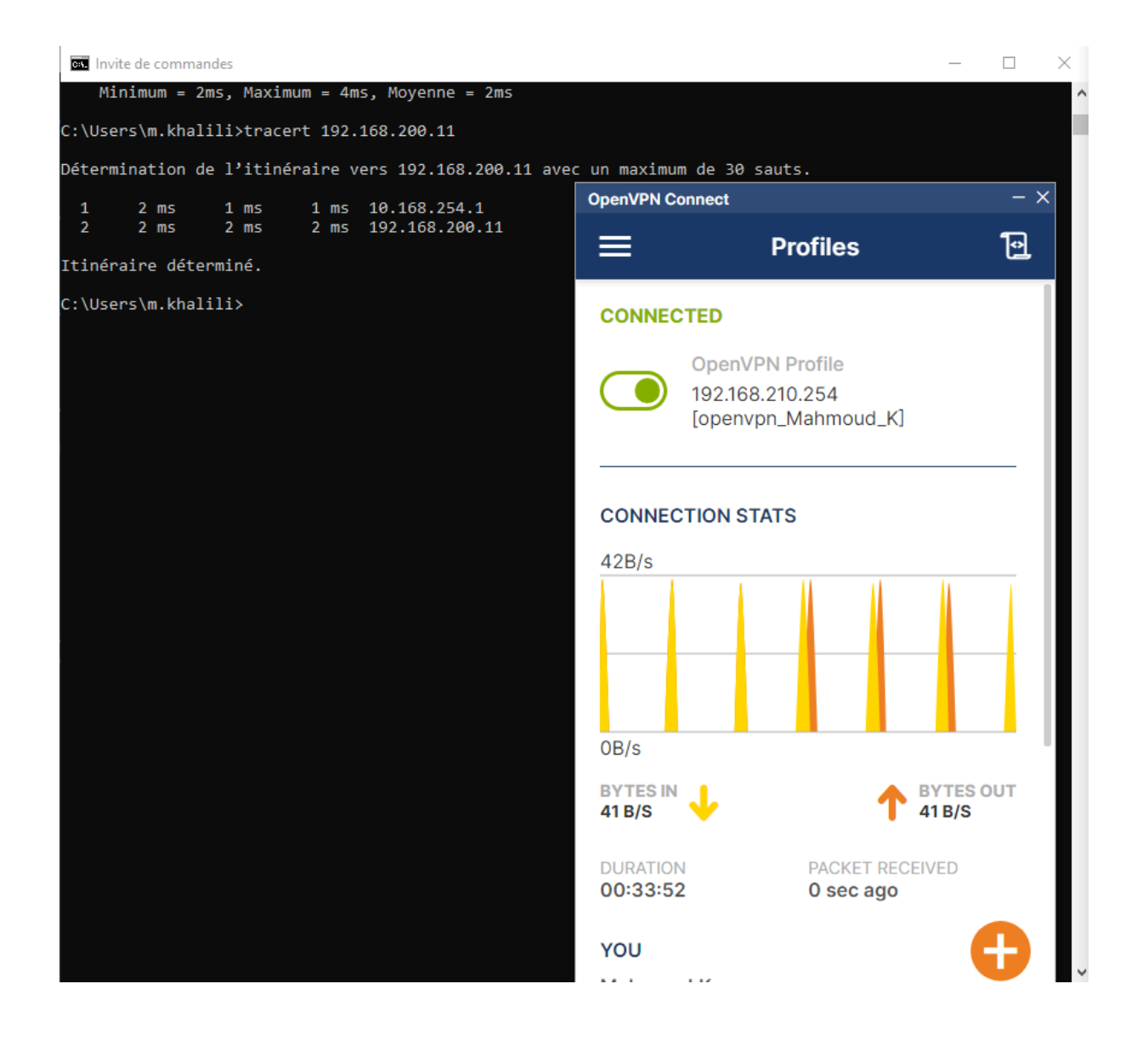

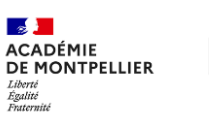

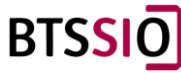

#### 4.11/Règles pour bloquer un site

Il vous suffit tout d'abord d'aller dans Aliases dans FireWall -> Aliases puis Crée un nouveau Aliases

| ి 🗖 📲 Maroc.ma                    | I                   | × 1 Nouvel of       | onglet X 🗓      | Aliases   Firewall   OPNsense.local × + |                            |                      |                  |                         | - 0                |
|-----------------------------------|---------------------|---------------------|-----------------|-----------------------------------------|----------------------------|----------------------|------------------|-------------------------|--------------------|
| ← C 🛛 😣 Non se                    | écurisé   https:/   | /192.168.212.1/ui/f | irewall/alias   |                                         |                            |                      |                  | 88 A <sup>n</sup> 🖒 🖽 🕉 | • @ % ···          |
|                                   | • <                 |                     |                 |                                         |                            | root@C               | PNsense.localdom | ain 💿 🔍                 |                    |
| Lobby<br>Reporting                |                     | Firewall: A         | liases          |                                         |                            |                      |                  | 0% (2                   | 3/1000000)         |
| System                            |                     | Aliases Ge          | eoIP settings   |                                         |                            |                      |                  |                         |                    |
| ) Firewall                        | _                   |                     |                 |                                         | Q Search                   | Filter type          | •                | Categories 🔹 💭          | 7                  |
| Allases                           | •                   | Enabled             | Name            | Туре                                    | Description                | Content              | Loaded#          | Last updated            | Commands           |
| Categories                        |                     | 0 8                 | chatgpt         | Host(s)                                 |                            | www.chatgpt.com      | 4                | 2024-09-30 13:21:34     | / 0 8              |
| Groups                            | ф                   | 0 8                 | chatgptip       | Host(s)                                 |                            | www.chatgpt.com 172. | 5 4              | 2024-09-30 13:22:33     | / 0 0              |
| NAT                               | =                   |                     | bogons          | External (advanced)                     | bogon networks (internal)  |                      | 10               |                         |                    |
| Rules                             | ×                   | 0 0                 | bogonsv6        | External (advanced)                     | bogon networks IPv6 (int   |                      |                  |                         |                    |
| Shaper                            | т                   | 0 8                 | virusprot       | External (advanced)                     | overload table for rate li |                      | 0                |                         |                    |
| Settings                          | O <sup>o</sup>      |                     | sshlockout      | External (advanced)                     | abuse lockout table (inte  |                      | 0                |                         |                    |
| Log Files                         | ۲                   |                     | wan_network     | Internal (automatic)                    | wan net                    |                      | 1                |                         |                    |
| Diagnostics                       | â                   |                     |                 |                                         |                            |                      |                  |                         | 1                  |
| VPN                               |                     |                     |                 |                                         |                            |                      |                  |                         | 0 0                |
| Services                          |                     |                     |                 |                                         |                            |                      |                  | Showing 1               | to 7 of 10 entries |
| Power                             |                     | 1                   | 2 > *           |                                         |                            |                      |                  | choning a               | to r or to church  |
| D Help                            |                     |                     |                 |                                         |                            |                      |                  |                         |                    |
|                                   |                     | Apply               |                 |                                         |                            |                      |                  |                         |                    |
|                                   |                     |                     |                 |                                         |                            |                      |                  | Activer Windows         |                    |
|                                   |                     | OPNsense (c) 2014-2 | 024 Deciso B.V. |                                         |                            |                      |                  |                         | r activer Windows. |
| ttps://192.168.212.1/ui/firewall/ | /alias#Firewall_NAT |                     |                 |                                         |                            |                      |                  |                         |                    |

Par quel type, souhaitez-vous bloquer :

Pour ma part pour ChatGpt, ça sera Host(s)

| Edit Alias    |                                                              | ×           |
|---------------|--------------------------------------------------------------|-------------|
|               |                                                              | full help 🛈 |
| 1 Enabled     | ✓                                                            |             |
| () Name       | LE NOM DE VOTRE SITE                                         |             |
| <b>О</b> Туре | Host(s) 🔹                                                    |             |
| O Categories  | Host(s)                                                      |             |
| () Content    | Port(s)<br>URL (IPs)                                         |             |
| 1 Statistics  | URL Table (IPs)                                              |             |
| Description   | GeoIP<br>Network group                                       |             |
|               | MAC address<br>BGP ASN<br>Dynamic IPv6 Host                  | Cancel Save |
|               | OpenVPN group<br>Internal (automatic)<br>External (advanced) |             |

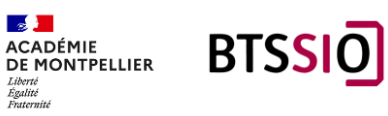

| Edit Alias   | ×                                                                                     |
|--------------|---------------------------------------------------------------------------------------|
|              | full help 🖸                                                                           |
| 1 Enabled    |                                                                                       |
| O Name       | LE NOM DE VOTRE SITE                                                                  |
| 🛈 Туре       | Host(s) -                                                                             |
| Categories   |                                                                                       |
| 1 Content    | ©IP/CIDR DU SITE A BLOQUER × URL DU SITE ×<br>© Clear All <sup>(2)</sup> Copy ■ Paste |
| 1 Statistics |                                                                                       |
| Description  |                                                                                       |
|              | Cancel Save                                                                           |

#### Maintenant ajouter une règle sur le réseau ou vous voulez le bloquer :

| ి 🗖 👹 Maroc.ma | I                | X 🖍 Nouvel onglet              | × 🗉 u                        | N   Rules   Firew | all   OPNse | nse × +               |                  |                   |                     |           |                      |          |         |           |          |           |        | -       | 0 |
|----------------|------------------|--------------------------------|------------------------------|-------------------|-------------|-----------------------|------------------|-------------------|---------------------|-----------|----------------------|----------|---------|-----------|----------|-----------|--------|---------|---|
|                | sécurisé   https | k//192.168.212.1/firewall_rule | s.php?if=lan                 |                   |             |                       |                  |                   |                     |           |                      | 86       | Aø.     |           | ¢D       | £^≣       | ŵ      |         |   |
|                | <                |                                |                              |                   |             |                       |                  |                   | roo                 | it@OPNs   | ense.localdomain     |          | ۹       |           |          |           |        |         |   |
| Lobby          |                  | Circura III: Dedacar           |                              |                   |             |                       |                  |                   |                     |           | 1                    |          |         |           |          |           |        |         |   |
| Reporting      |                  | Firewall: Rules:               | LAN                          |                   |             |                       |                  |                   |                     |           | Select category      | (        |         |           |          |           |        | Inspect |   |
| 🕯 System       |                  |                                |                              |                   |             |                       |                  |                   |                     |           |                      |          |         |           |          |           |        |         |   |
| Interfaces     |                  | 0                              | Protocol                     | Source            | Port        | Destination           | Port             | Gateway           | Schedule            | ф         | Description @        |          |         |           |          | •         |        | 8 0     |   |
| Firewall       |                  |                                |                              |                   |             |                       |                  |                   |                     |           | Automatically ¿      | generate | d rules |           |          | 020       |        |         |   |
| Aliases        |                  | □ × → * 0                      | IPv4+6 TCP/UDP               |                   |             | chatgpt 🔳             | 53 (DNS)         |                   | ,                   |           |                      |          |         |           |          | + /       | 0      | ۵       |   |
| Automation     | ٥                | □ × → + 0                      | IPv4+6 TCP/UDP               | •                 |             | chatgptip 🧮           |                  |                   |                     |           |                      |          |         |           |          | + /       | 0      | ۵       |   |
| Categories     | ۲                | □ ► → † 0                      | IPv4 *                       |                   |             |                       |                  | •                 |                     |           |                      |          |         |           |          | + /       | 0      |         |   |
| Groups         | <b>#</b>         | □ ► → + 0                      | IPv6 *                       |                   |             |                       |                  |                   |                     |           |                      |          |         |           |          | + /       | 0      |         |   |
| NAT            | =                | pass                           | × block                      |                   |             | O reject              |                  | 0 lo              | 2                   |           | → in                 |          |         | 4         | first ma | tch       |        |         |   |
| Rules          | ~                | pass (disabled)                | × block                      | (disabled)        |             | O reject (dis         | abled)           | O lo              | g (disabled)        |           | ← out                |          |         | 4         | last mat | tch       |        |         |   |
| Floating       |                  | M Active/Inactive Sc           | hedule (click to view/edit)  |                   |             |                       |                  |                   |                     |           |                      |          |         |           |          |           |        |         |   |
| LAN            |                  | III Alias (click to view/ed    | it)                          |                   |             |                       |                  |                   |                     |           |                      |          |         |           |          |           |        |         |   |
| Loopback       |                  | LAN rules are evaluated o      | in a first-match basis by di | fault (i.e. the a | ction of th | e first rule to match | a packet will be | executed). This r | neans that if you i | use block | rules, you will have | e to pay | attenti | on to the | rule ord | ler. Ever | ything | that is |   |
| OPI1           |                  | not explicitly passed is of    | ocked by defaults            |                   |             |                       |                  |                   |                     |           |                      |          |         |           |          |           |        |         |   |
| WAR .          | -                |                                |                              |                   |             |                       |                  |                   |                     |           |                      |          |         |           |          |           |        |         |   |
| Snaper         | ~                |                                |                              |                   |             |                       |                  |                   |                     |           |                      |          |         |           |          |           |        |         |   |
| Jea files      | 0,               |                                |                              |                   |             |                       |                  |                   |                     |           |                      |          |         |           |          |           |        |         |   |
| Dischartin     |                  |                                |                              |                   |             |                       |                  |                   |                     |           |                      |          |         |           |          |           |        |         |   |
| unagriusaics   | G                |                                |                              |                   |             |                       |                  |                   |                     |           |                      |          |         |           |          |           |        |         |   |
| VPN            |                  |                                |                              |                   |             |                       |                  |                   |                     |           |                      |          |         |           |          |           |        |         |   |
| a pervices     |                  |                                |                              |                   |             |                       |                  |                   |                     |           |                      | Act      |         | Vinde     |          |           |        |         |   |
| Power          |                  |                                |                              |                   |             |                       |                  |                   |                     |           |                      |          | dez au  | x parar   |          |           |        |         |   |
| D Help         |                  | OPNsense (c) 2014-2024 Deciso  | B.V.                         |                   |             |                       |                  |                   |                     |           |                      |          |         |           |          |           |        |         |   |

#### Chatgpt est désormais bloquer.

| 🙎 🗖 🔿 ehatgot.com 💦 🗙 🚺 Maroc.ma) 🛛 x (=1 192.168.200.11 🛛 x ( + |                   |       | - | 0 ) |
|------------------------------------------------------------------|-------------------|-------|---|-----|
| ← X ③ https://chatgpt.com                                        | A* 🔂 🖬            | ) 🕸 🕀 | - | 4   |
|                                                                  |                   |       |   | 0   |
|                                                                  |                   |       |   |     |
|                                                                  |                   |       |   |     |
|                                                                  |                   |       |   |     |
| ***                                                              |                   |       |   | -   |
|                                                                  |                   |       |   |     |
|                                                                  |                   |       |   |     |
| Désolé, impossible d'accéder à cette page.                       |                   |       |   |     |
|                                                                  |                   |       |   |     |
| chatgpt.com a mis trop de temps pour répondre                    |                   |       |   |     |
| Essayez :                                                        |                   |       |   |     |
| Vérification de la connexion                                     |                   |       |   |     |
| Ventication du proxy et du paré-feu                              |                   |       |   |     |
| ant convertion ( see ) on                                        |                   |       |   |     |
| Diagnostiquer le problème Actualiser                             |                   |       |   |     |
|                                                                  |                   |       |   |     |
|                                                                  |                   |       |   |     |
|                                                                  |                   |       |   |     |
|                                                                  |                   |       |   |     |
|                                                                  | AntipactAlederate |       |   |     |

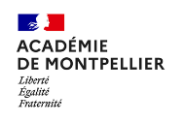

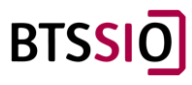

### 5/Merci pour votre lecture !

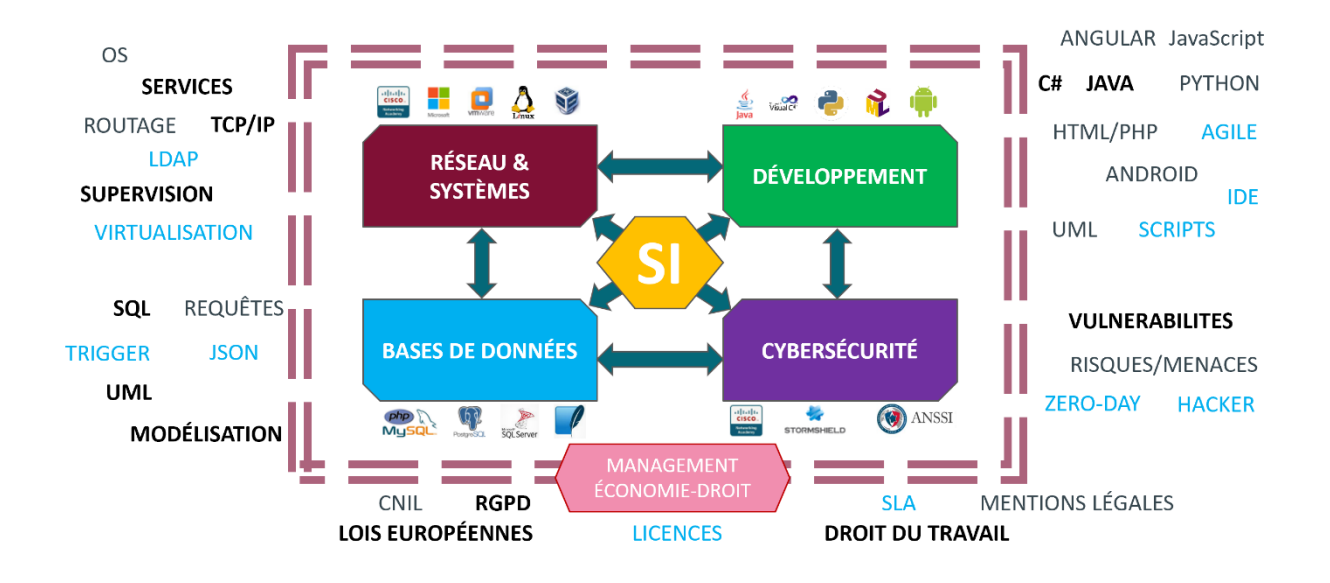

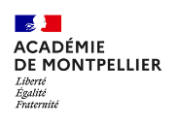

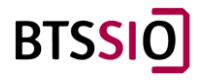